BANK SPÓŁDZIELCZY w Sochaczewie

# Aplikacja mobilna Nasz Bank Przewodnik Użytkownika

system operacyjny Android

# Spis treści

| W STĘP                                                   | 3  |
|----------------------------------------------------------|----|
| Pobranie Aplikacji mobilnej                              | 4  |
| Zasady korzystania z Aplikacji mobilnej                  | 5  |
| Bezpieczeństwo                                           | 6  |
| Aktywacja aplikacji Nasz Bank                            | 7  |
| e-PIN do aplikacji Nasz Bank                             |    |
| Dodanie urządzenia mobilnego w bankowości elektronicznej | 9  |
| Logowanie do aplikacji Nasz Bank                         |    |
| Opcje dostępne na dole ekranu startowego                 |    |
| Historia operacji                                        | 15 |
| Przelew                                                  |    |
| Mobilna Autoryzacja                                      | 17 |
| Wiadomości                                               | 19 |
| Ekran Finanse – zakładka rachunki                        | 20 |
| Rachunki – blokady środków i limity transakcji           | 21 |
| Ekran Finanse – zakładka lokaty                          |    |
| Otwórz lokatę                                            |    |
| Zamknij lokatę                                           | 24 |
| Ekran Finanse – zakładka kredyty                         | 25 |
| Ekran Płatności                                          |    |
| Sm@rtwypłata                                             |    |
| Doładowania telefonu                                     | 29 |
| Doładowania jednorazowe                                  |    |
| Doładowania zdefiniowane                                 | 31 |
| Ustawienia                                               |    |
| Często zadawane pytania i odpowiedzi                     |    |

### WSTĘP

Użytkowniku, czytasz Przewodnik po aplikacji mobilnej Nasz Bank.

Aplikacja jest wygodną i bezpieczną formą dostępu do Twojego konta bankowego z telefonu czy tabletu.

Aby przejść do kontrolowania swoich finansów w aplikacji należy zapoznać się ze wszystkimi stronami Przewodnika. Zacznij od pobrania i zainstalowania Aplikacji na urządzeniu mobilnym.

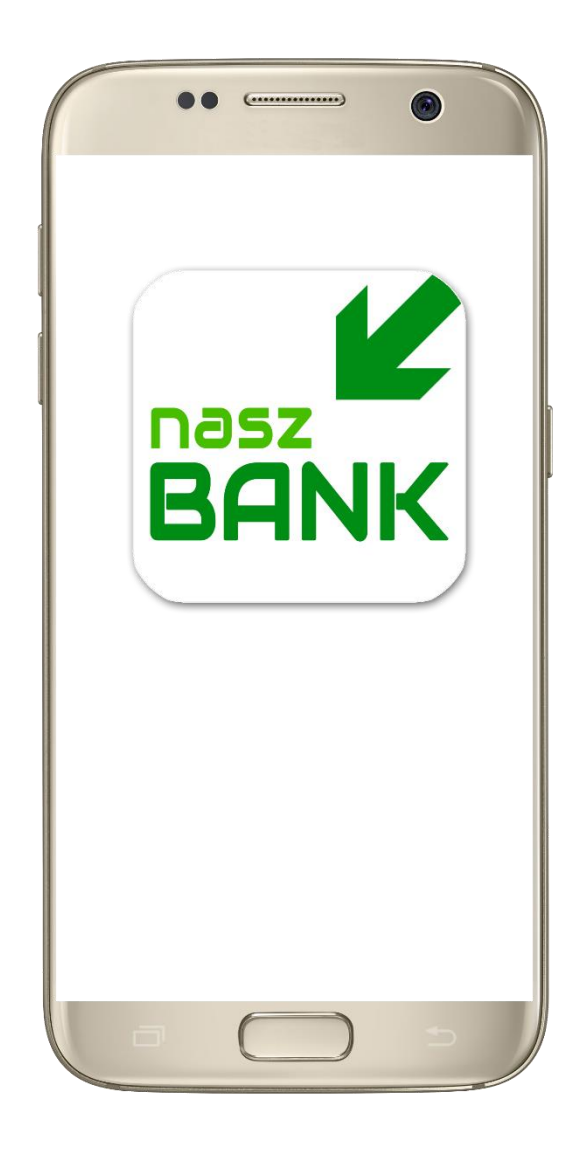

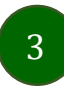

# Pobranie Aplikacji mobilnej

#### Google Play - system operacyjny Android

1. Zeskanuj poniższy QR Code lub otwórz sklep Google Play i wyszukaj "Nasz Bank"

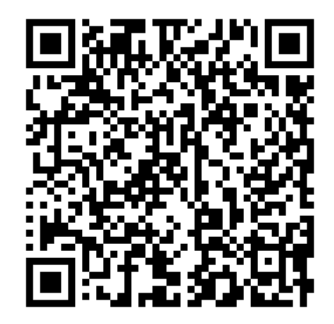

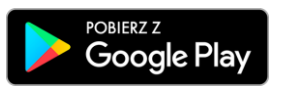

2. Wybierz opcję "Zainstaluj"

**3**. Uruchom aplikację wybierając opcję "Otwórz" lub poprzez wybranie ikony Aplikacji w menu telefonu

| Nat                  | sz Bank                  | Zainstaluj  | ••                                   |                    |
|----------------------|--------------------------|-------------|--------------------------------------|--------------------|
| 4.9*                 | Ponad 1 tvs.             | 8           | ← Nasz Bank                          | Q Ų                |
| 10 opinii<br>2 maren | Pobrania                 | PEGI 3 @    | Nasz Bank 🤡<br>Zainstalowano         | Otwórz             |
|                      | Q                        |             | 4,9★ Ponad 1 t<br>10 opinii Pobrania | ys. 3<br>PEGI 3 0  |
|                      |                          |             |                                      |                    |
| Nanz Bank to apli    | kacja mobilna Banku Spół | dzielczego. |                                      | NE OFFICE          |
|                      |                          |             | Nasz Bank to aplikacja mobilna Ban   | ku Spółdzielczego. |
|                      |                          |             |                                      |                    |
|                      |                          |             |                                      |                    |
|                      |                          |             |                                      |                    |

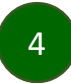

Aplikacja mobilna Nasz Bank – Przewodnik Użytkownika

### Zasady korzystania z Aplikacji mobilnej

Aplikacja umożliwia obsługę rachunków bankowych za pośrednictwem urządzeń mobilnych typu smartfon, tablet. Pozwala na kontrolę Twoich finansów w dowolnym miejscu i czasie. Aby korzystać z Aplikacji musisz posiadać dostęp do bankowości internetowej (własny indywidualny identyfikator i hasło) oraz włączoną w banku usługę Aplikacji mobilnej.

Niezbędny jest pakiet danych internetowych, ponieważ Aplikacja łączy się z odpowiednim serwerem przez Internet. Aplikacja działa poprawnie na urządzeniu z systemem operacyjnym Android od wersji 5.0.

Urządzenie nie może być zrootowane.

#### Dzięki aplikacji zyskujesz:

- mobilność aplikacja dostosowana jest do urządzeń przenośnych: telefony komórkowe, tablety
- dostepność usług banku z przenośnych urządzeń np. telefonu, tabletu 7 dni w tygodniu, 24 godziny na dobę bez względu na miejsce i czas
- wygodę wygodna kontrola środków na rachunkach
- mobilną autoryzację dyspozycji składanych w systemie bankowości internetowej
- **satysfakcję** korzystania z usług banku

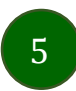

#### Bezpieczeństwo

Komunikacja między aplikacją Nasz Bank a bankiem odbywa się z użyciem mechanizmów szyfrujących.

Korzystanie z Aplikacji jest bezpieczne - dostęp chroniony jest kodem e-PIN lub z wykorzystaniem cech biometrycznych:

- e-PIN indywidualne hasło dostępu do Aplikacji, opis str. 7
- użytkownicy Aplikacji mogą logować się wykorzystując cechy biometryczne odcisk palca, Ustawienia str. 32

#### Ważne:

- dbaj o bezpieczeństwo Twojego urządzenia mobilnego, instaluj tylko legalne oprogramowanie oraz wszystkie zalecane aktualizacje
- zawsze używaj zaktualizowanego oprogramowania antywirusowego
- pamiętaj, e-PIN do logowania w Aplikacji mobilnej przeznaczony jest tylko dla jednej osoby nie udostępniaj go innej osobie
- zawsze kończąc pracę korzystaj z polecenia "Wyloguj"
- bank będzie wysyłał komunikaty do użytkowników tylko i wyłącznie poprzez system bankowości elektronicznej, w Aplikacji po zalogowaniu lub w powiadomieniach push
- bank nigdy i w żadnej formie nie będzie Cię prosił o podanie kodu dostępu (kodu e-PIN) do Aplikacji

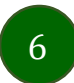

### Aktywacja aplikacji Nasz Bank

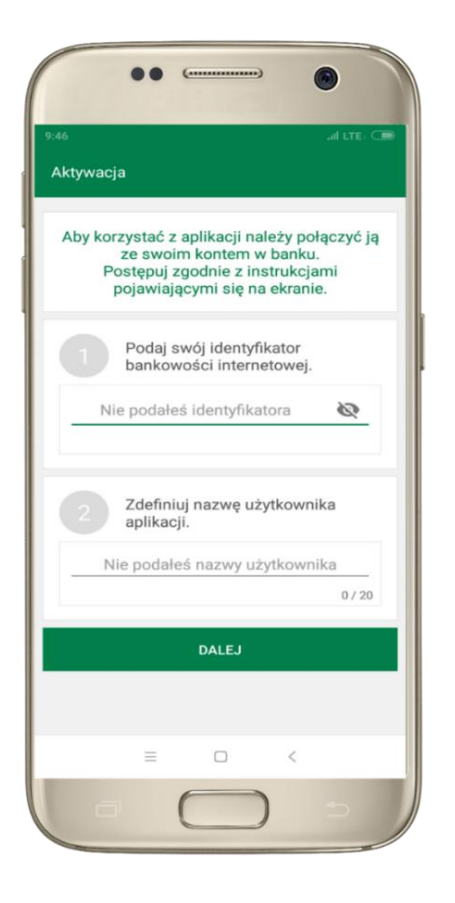

 w pisz identyfikator bankowości internetowej
 zdefiniuj nazwę użytkownika

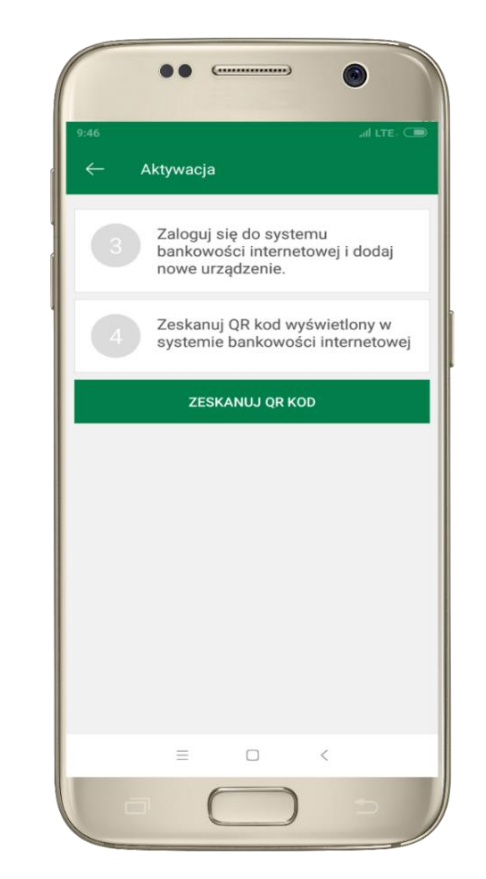

3 zaloguj się do
bankowości internetowej
4 zeskanuj QR KOD pojawi się w trakcie
dodawania urządzenia
mobilnego w bankowości

Ustal e-PIN do aplikacji Długość kodu e-PIN powinna mieścić się między 5 a 20 znakami Podaj e-PIN 1 2 3 5 4 6 JKL 7 8 9 WXYZ  $\otimes$ 0 ZATWIERDŹ <

5 ustal i potwierdź e-PIN do aplikacji

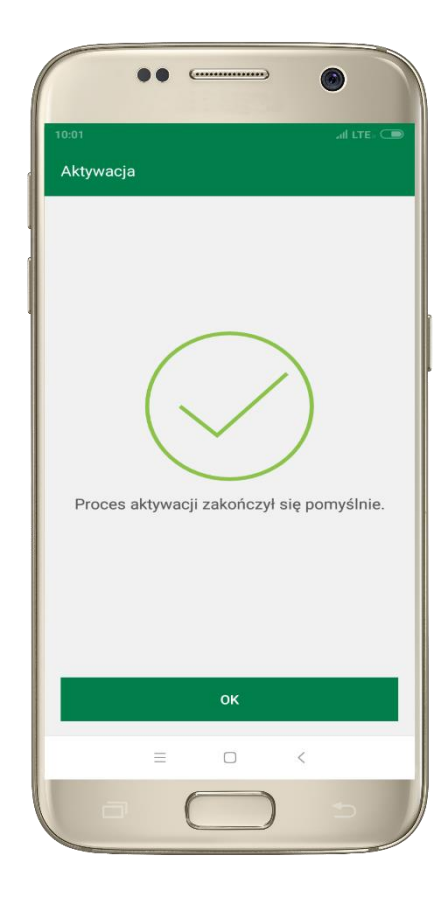

**Gratulacje!** Aktywowałeś aplikację

### e-PIN do aplikacji Nasz Bank

Kod e-PIN ustaliłeś w trakcie aktywacji aplikacji – zapamiętajgo, jest ważny, przy jego pomocy logujesz się do aplikacji i potwierdzasz operacje.

#### Co zrobić, gdy zapomnisz kod e-PIN do aplikacji?

Kod e-PIN jest znany tylko i wyłącznie Tobie, nie jest nigdzie rejestrowany i nie ma możliwości jego przypomnienia.

Gdy go zapomnisz, poproś o pomoc w najbliższej placówce banku.

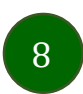

### Dodanie urządzenia mobilnego w bankowości elektronicznej

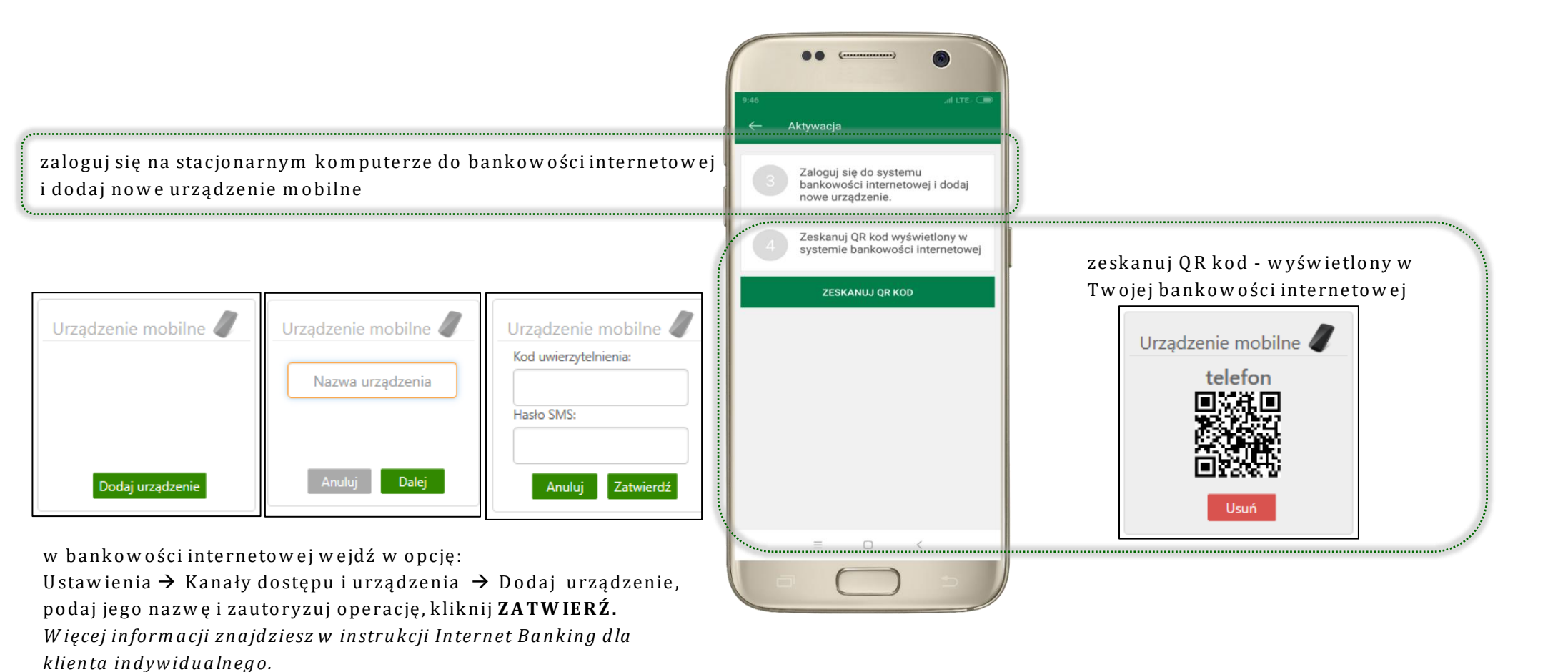

### Logowanie do aplikacji Nasz Bank

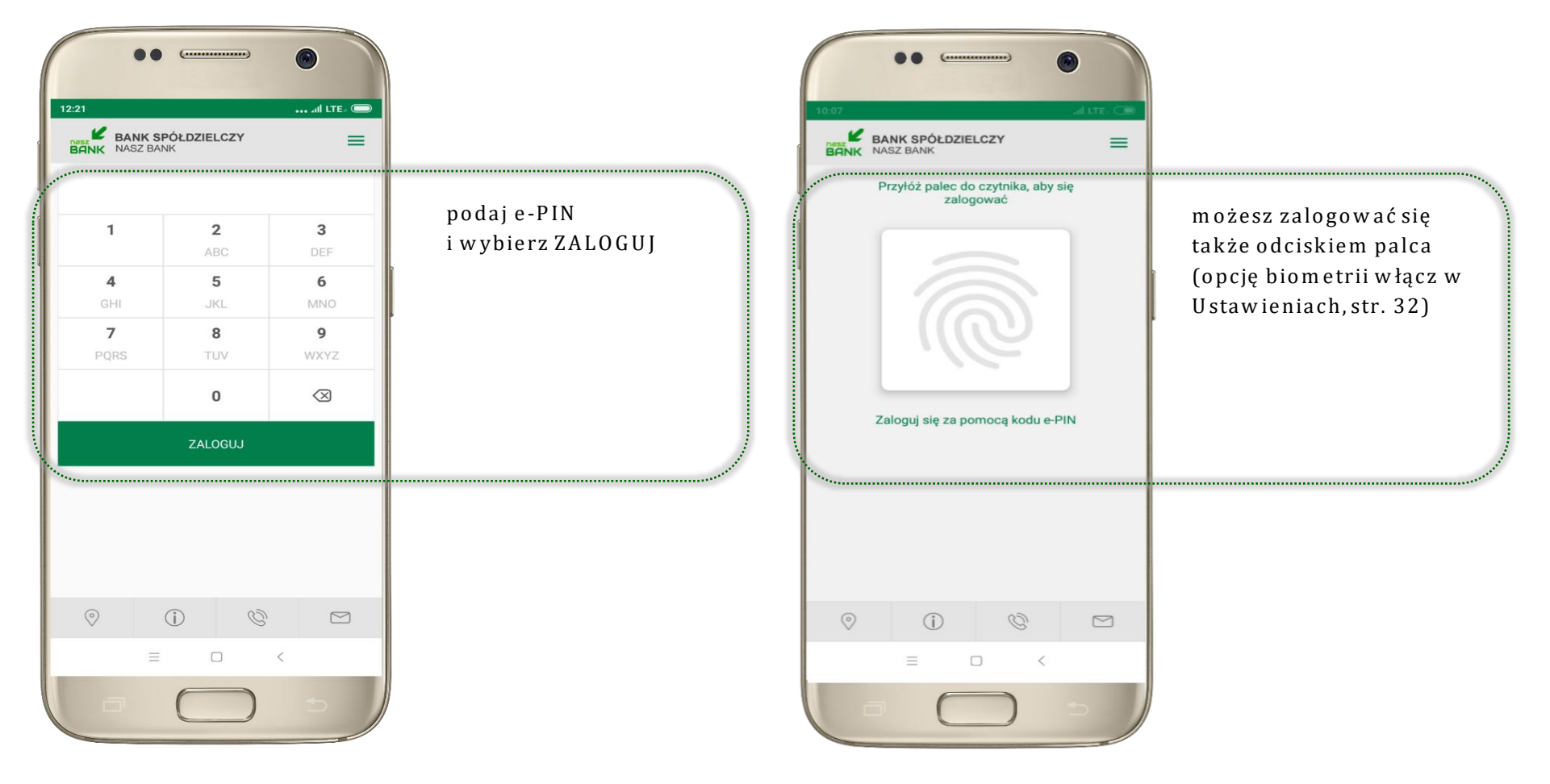

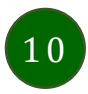

### Funkcje ekranu startowego aplikacji Nasz Bank

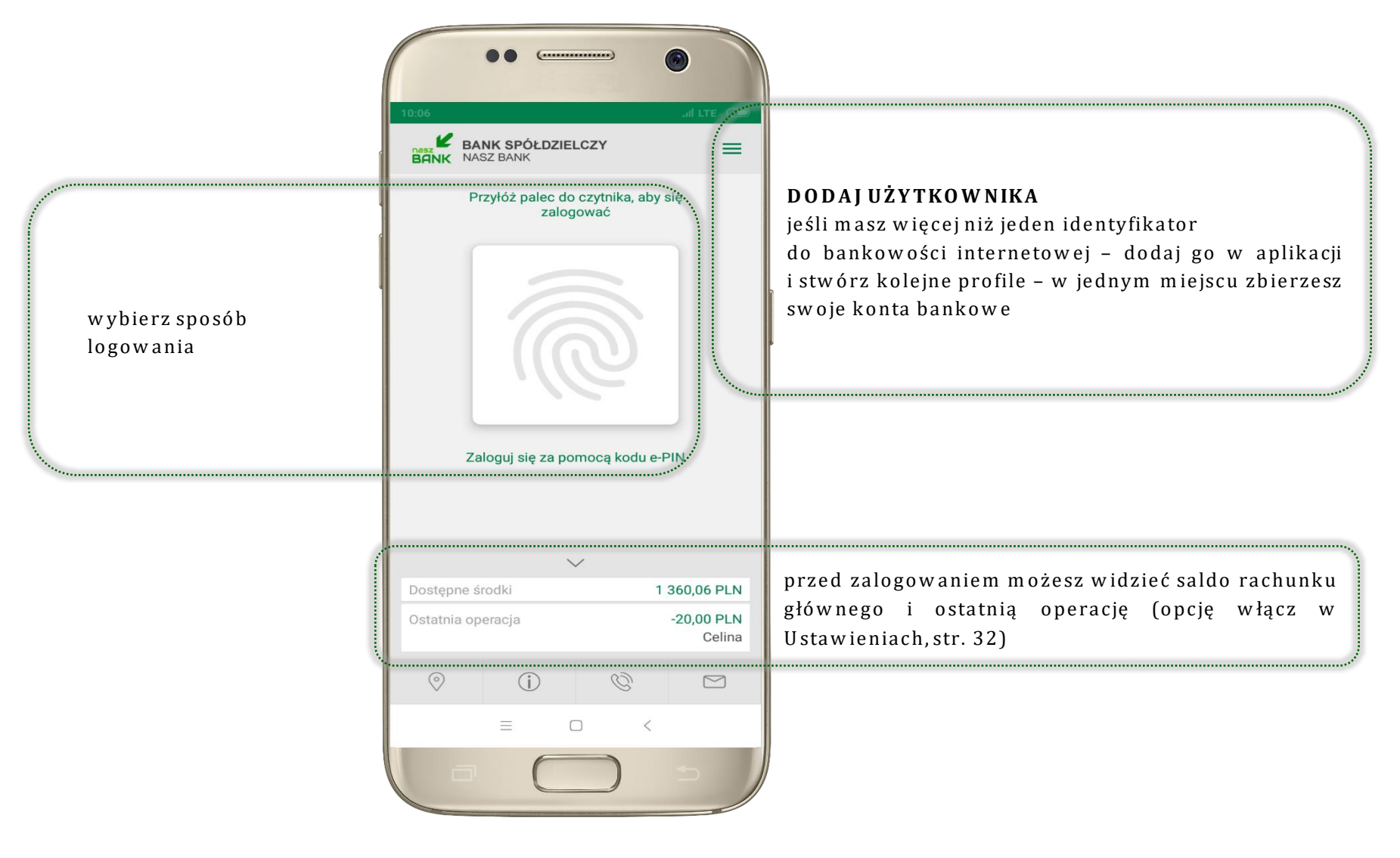

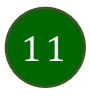

### Opcje dostępne na dole ekranu startowego

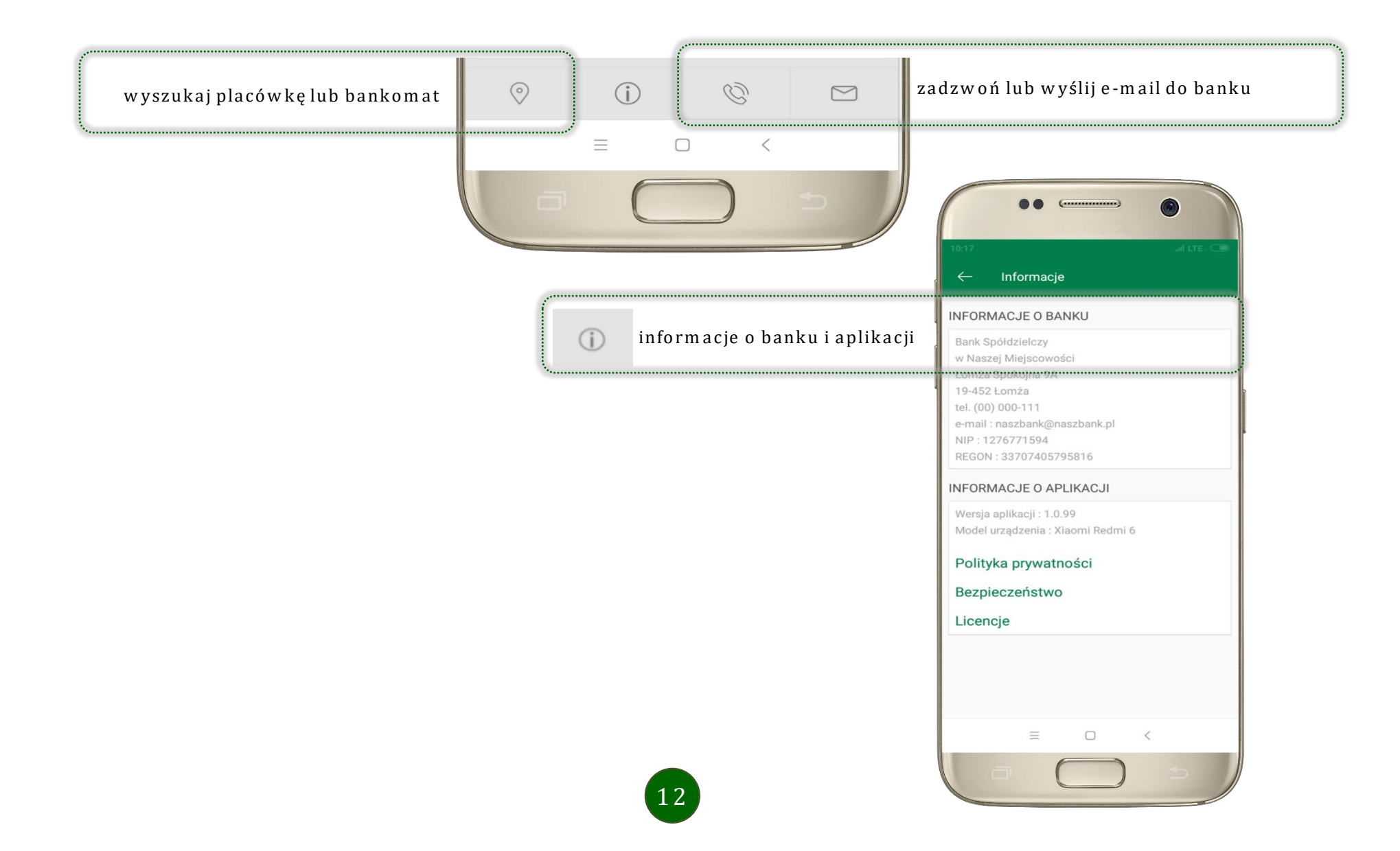

### Ekran pulpitu Aplikacji

Jesteś na stronie głównej aplikacji Nasz Bank. Zebrane są tu najważniejsze informacje o rachunkach: saldo, dostępne środki, historia operacji. Znajdziesz tu skróty do najczęściej wykorzystywanych opcji, takich jak przelew, mobilna autoryzacja, wiadomości. Zakładki: finanse, płatności, ustawienia przekierują Cię do kolejnych opcji aplikacji.

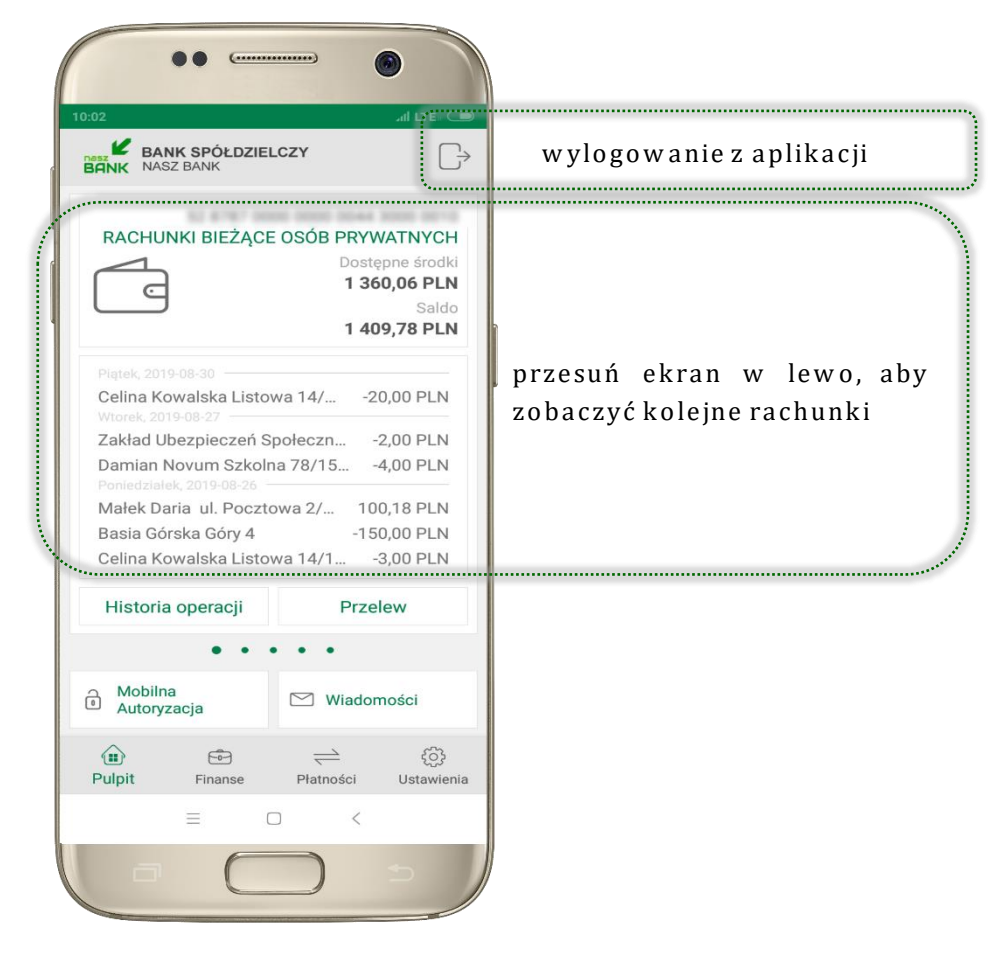

|                                                 | 10:02 al LTE. Co<br>BANK SPÓŁDZIELCZY<br>MASZ BANK                                                                                                    |                                                                              |                                                                               |
|-------------------------------------------------|----------------------------------------------------------------------------------------------------|------------------------------------------------------------------------------|-------------------------------------------------------------------------------|
|                                                 |                                                                                                    | COSÓB PRYWATNYCH<br>Dostępne środki<br>1 360,06 PLN<br>Saldo<br>1 409,78 PLN | dane rachunku głównego – rachunek główny<br>wybierasz w Ustawieniach, str. 32 |
| lista ostatnich transakcji na rachunku          | Piątek, 2019-08-30<br>Celina Kowalska Listowa 14/20,00 PLN<br>Wtorek, 2019-08-27<br>Zakład Ubezpieczeń Społeczn2,00 PLN<br>Damian Novum Szkolna 78/154,00 PLN<br>Poniedziałek, 2019-08-26<br>Małek Daria ul. Pocztowa 2/ 100,18 PLN<br>Basia Górska Góry 4 -150,00 PLN<br>Celina Kowalska Listowa 14/13,00 PLN |                                                                              |                                                                               |
| użyj, by zobaczyć historię operacji na rachunku | Historia operacji                                                                                                    | Przelew                                                                      | użyj, by wprowadzić przelew dowolny                                           |
|                                                 | • • •                                                                                                    | •••                                                                          |                                                                               |
| zbiór zleceń autoryzacyjnych                    | Mobilna<br>Autoryzacja                                                                                                    | 🖾 Wiadomości                                                                 | opis opcji na str. 19                                                         |
|                                                 | Pulpit Finanse                                                                                                    | Piatności Ustawienia<br>O <                                                  |                                                                               |

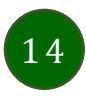

### Historia operacji

15

| ← Historia operacji          |             |
|------------------------------|-------------|
| Q                            | FILTR       |
| Piątek, 2019-08-30           |             |
| Celina                       | -20,00 PLN  |
| Wtorek, 2019-08-27           |             |
| Zakład Ubezpieczeń Społeczny | -2,00 PLN   |
| Damian                       | -4,00 PLN   |
| Poniedziałek, 2019-08-26     |             |
| Małek Daria                  | 100,18 PLN  |
| Basia Górska Góry 4          | -150,00 PLN |
| Celina                       | -3,00 PLN   |
| Urząd Skarbowy               | -6,00 PLN   |
|                              | <           |

użyj przycisku **FILTR**, gdy szukasz konkretnych operacji w historii rachunku

| – Filtr                      |             |                  |
|------------------------------|-------------|------------------|
| akres czasowy                |             |                  |
| Bieżący dzień                | F           | oprzedni dzień   |
| Bieżący miesiąc              | PC PC       | oprzedni miesiąc |
| Inny zakres                  |             |                  |
| Od 2019-06-21                | Do          | 2019-09-19       |
| Śwota                        |             |                  |
| 0 bC                         | Do          | 1 000 000        |
|                              |             |                  |
| Rodzaj operacji<br>Wszystkie | Obciażenia  | Uznania          |
|                              |             |                  |
| Szukana fraza                |             |                  |
| Wprow                        | adź szukany | y tekst          |
|                              |             |                  |
|                              | SZUKAJ      |                  |
| =                            |             | <                |

wybierz parametry filtru i kliknij **SZUKAJ** 

| <ul> <li>← Historia operacji</li> <li>Q. FILTR</li> <li>Usuń filtr</li> <li>Wtorek, 2019-09-24</li> <li>Przelew wewnętrzny wychod<br/>OTWARCIE LOKATY "e-lokata"<br/>depozyty terminowe 6-miesięczne<br/>OP</li> <li>Przelew wewnętrzny wychod<br/>OTWARCIE LOKATY "e-lokata"<br/>depozyty terminowe 6-miesięczne<br/>OP</li> <li>Jan Poniedziałek orgonalisticky operacie operacie operaci</li></ul> | 0:26                                                                                             | ••• 🗇 -11  LTE= C72 |
|----------------------------------------------------------------------------------------------------|--------------------------------------------------------------------------------------------------|---------------------|
| Q     FILTR       Usuń filtr       Wtorek, 2019-09-24       Przelew wewnętrzny wychod<br>OTWARCIE LOKATY "e-lokata"<br>depozyty terminowe 6-miesięczne<br>OP     -300,00 PLI<br>300,00 PLI<br>300,00 PLI<br>07WARCIE LOKATY "e-lokata"<br>depozyty terminowe 6-miesięczne<br>OP       Jan Poniedziałek<br>wpłata     -100,00 PLI                                                                                                    | ← Historia operacji                                                                              |                     |
| Usuń filtr<br>Wtorek, 2019-09-24<br>Przelew wewnętrzny wychod<br>OTWARCIE LOKATY 'e-lokata''<br>depozyty terminowe 6-miesięczne<br>OP<br>Przelew wewnętrzny wychod<br>OTWARCIE LOKATY 'e-lokata''<br>depozyty terminowe 6-miesięczne<br>OP<br>Jan Poniedziałek<br>wpłata<br>-100,00 PLI                                                                                                    | ۹                                                                                                | FILTR               |
| Wtorek, 2019-09-24       -300,00 PLI         Przelew wewnętrzny wychod       -300,00 PLI         OTWARCIE LOKATY "e-lokata"       -300,00 PLI         depozyty terminowe 6-miesięczne       -300,00 PLI         OTWARCIE LOKATY "e-lokata"       -300,00 PLI         depozyty terminowe 6-miesięczne       -300,00 PLI         OTWARCIE LOKATY "e-lokata"       -300,00 PLI         depozyty terminowe 6-miesięczne       -100,00 PLI         Jan Poniedziałek       -100,00 PLI                                                                                                    | Usuń filtr                                                                                       |                     |
| Przelew wewnętrzny wychod       -300,00 PLI         OTWARCIE LOKATY "e-lokata"       -300,00 PLI         depozyty terminowe 6-miesięczne       -300,00 PLI         OTWARCIE LOKATY "e-lokata"       -300,00 PLI         OTWARCIE LOKATY "e-lokata"       -300,00 PLI         OTWARCIE LOKATY "e-lokata"       -100,00 PLI         Jan Poniedziałek       -100,00 PLI                                                                                                    | Wtorek, 2019-09-24                                                                               |                     |
| Przelew wewnętrzny wychod300,00 PLI<br>OTWARCIE LOKATY "e-lokata"<br>depozyty terminowe 6-miesięczne<br>OP<br>Jan Poniedziałek -100,00 PLI<br>wpłata                                                                                                    | Przelew wewnętrzny wychod<br>OTWARCIE LOKATY "e-lokata"<br>depozyty terminowe 6-miesięczne<br>OP | -300,00 PLN         |
| Jan Poniedziałek -100,00 PLI<br>wpłata                                                                                                    | Przelew wewnętrzny wychod<br>OTWARCIE LOKATY "e-lokata"<br>depozyty terminowe 6-miesięczne<br>OP | -300,00 PLN         |
|                                                                                                    | Jan Poniedziałek<br><sup>wpłata</sup>                                                            | -100,00 PLN         |
| = 0 <                                                                                                    |                                                                                                  |                     |

widzisz operacje spełniające kryteria filtru. Wybierz **USUŃ FILTR**, by powrócić do widoku pełnej historii

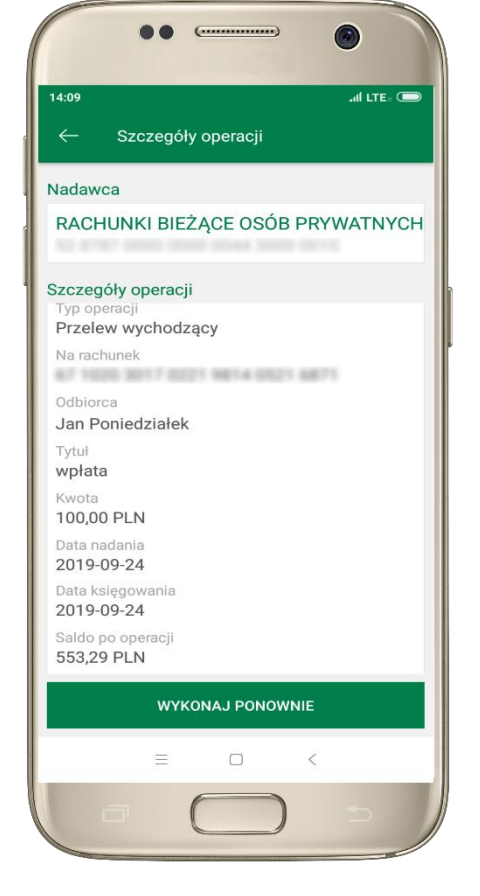

wchodząc w szczegóły operacji możesz zlecić jej ponowną realizację: **WYKONAJ PONOWNIE** 

### Przelew

Opcja PRZELEW przekieruje Cię do formularza **przelewu dowolnego**, wypełnij go zgodnie z informacjami na ekranie:

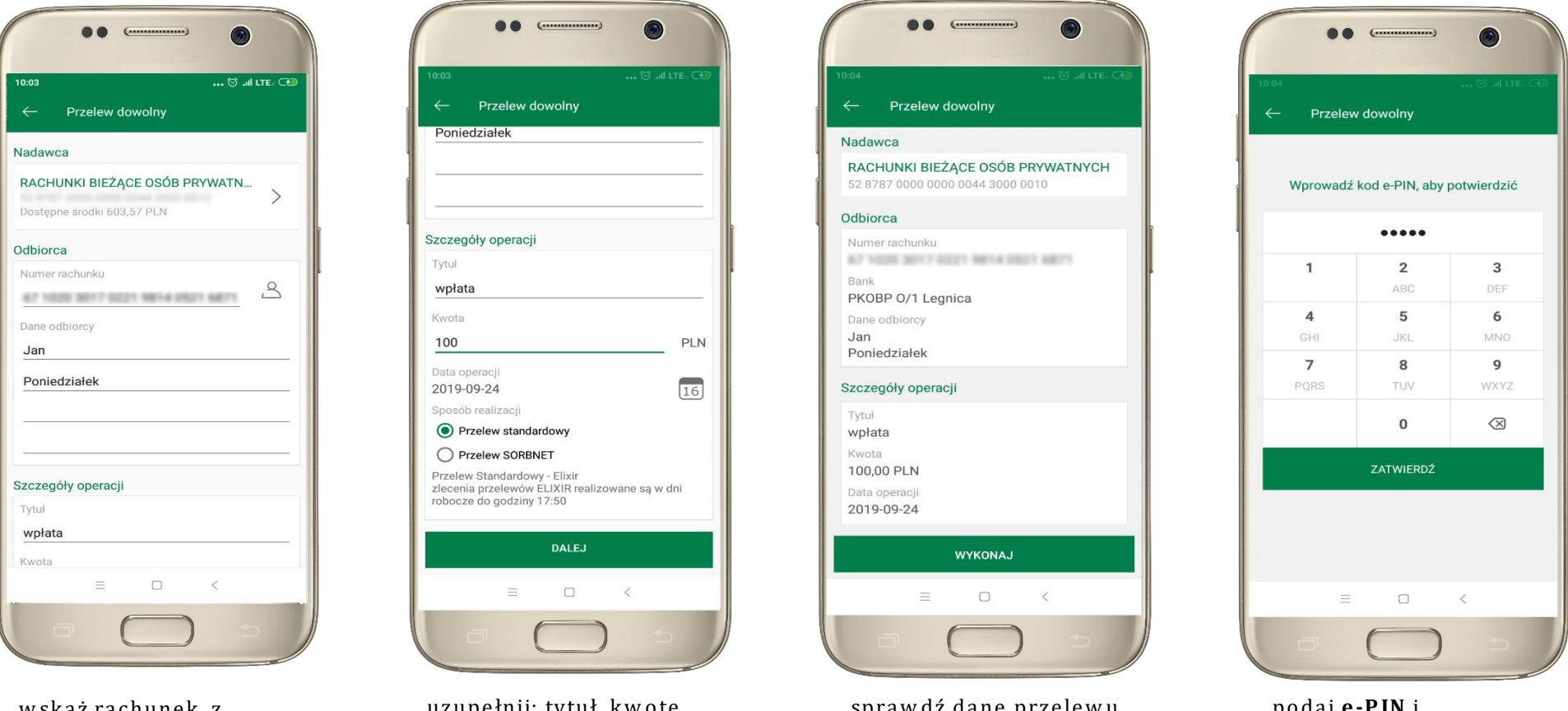

wskaż rachunek, z którego chcesz wykonać przelew, przesuwając stronę w lewo uzupełnij: tytuł, kwotę, datę i sposób realizacji przelewu wybierz **DALEJ** 

sprawdź dane przelewu i wybierz **WYKONAJ**  podaj **e-PIN** i ZATWIERDŹ

### Mobilna Autoryzacja

| 2                                                                                                    |
|----------------------------------------------------------------------------------------------------|
|                                                                                                    |
|                                                                                                    |
|                                                                                                    |
|                                                                                                    |
|                                                                                                    |
|                                                                                                    |
|                                                                                                    |
|                                                                                                    |
|                                                                                                    |
|                                                                                                    |
|                                                                                                    |
|                                                                                                    |
|                                                                                                    |
|                                                                                                    |
| t                                                                                                    |
| 10,00 PLN                                                                                                    |
| 2020-01-14                                                                                                    |
|                                                                                                    |
|                                                                                                    |
| 0,00 PLN                                                                                                    |
| Powiadomienie autoryzacyjne zostało wysłane na urządzenie mobilne.<br>Pozostań na tej stronie i potwierdź operację w aplikacji mobilnej. |
|                                                                                                    |

**Mobilna autoryzacja** jest jednym ze sposobów autoryzacji transakcji w bankowości internetowej. W momencie dodania urządzenia mobilnego w bankowości internetowej Twój sposób autoryzacji zmieni się z haseł SMS na mobilną autoryzację. Od tej pory, gdy wykonasz operację w bankowości elektronicznej, wyświetli się komunikat jak w powyższym przykładzie wykonania przelewu dowolnego.

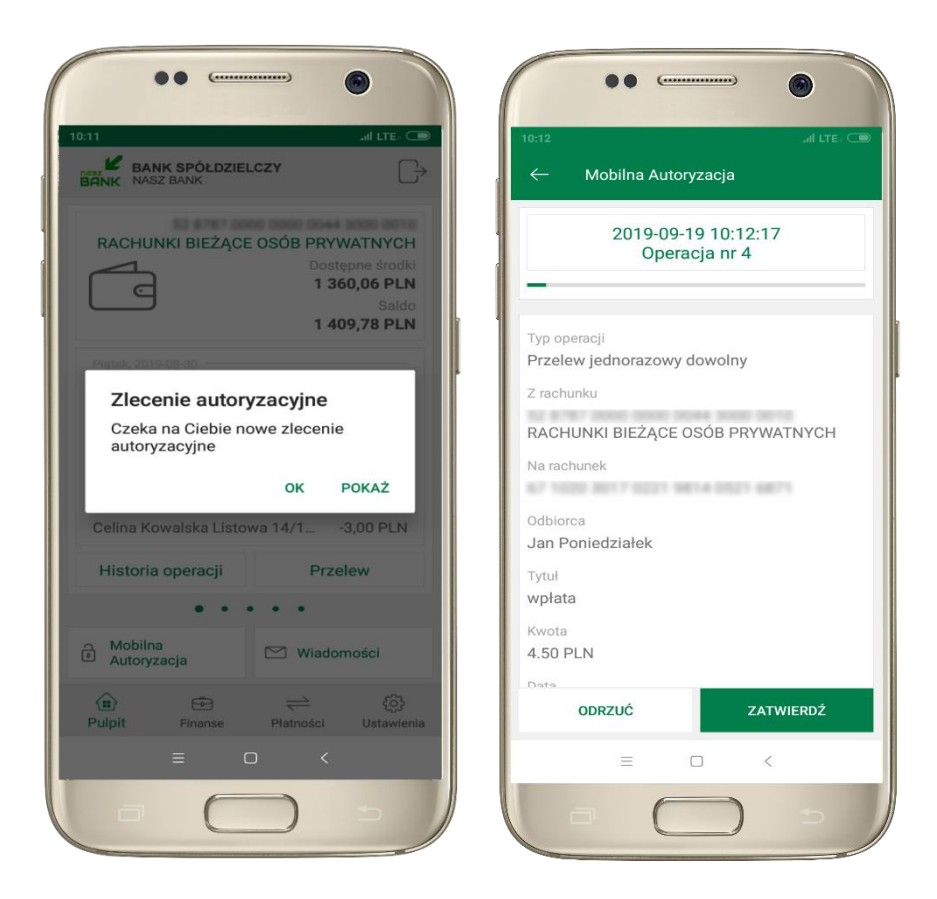

wybierz POKAŻ, a następnie ZATWIERDŹ lub ODRZUĆ zlecenie

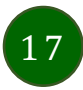

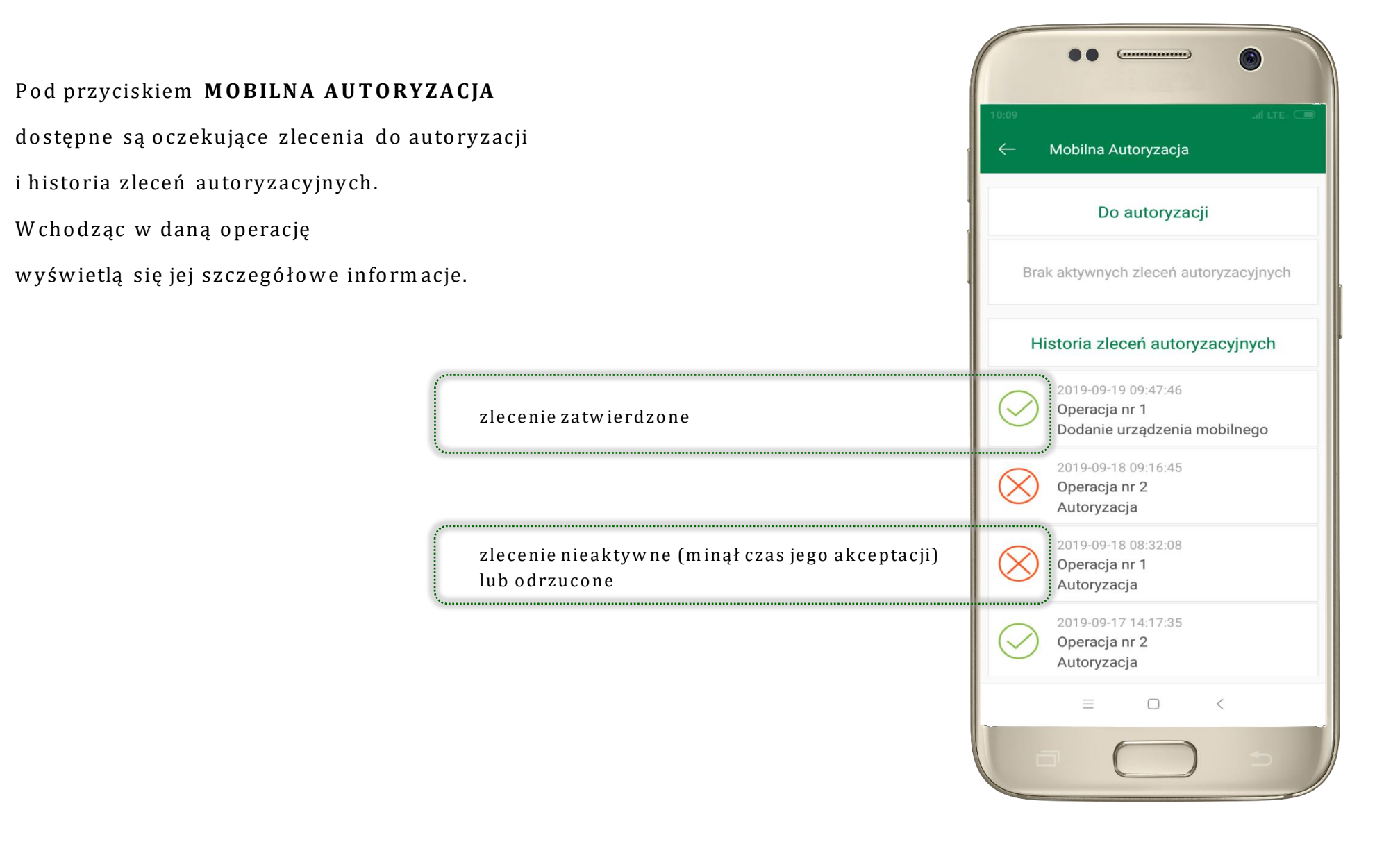

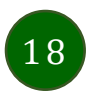

### Wiadomości

Na urządzenie mobilne z zainstalowaną aplikacją będą wysyłane powiadomienia push o zleceniach oczekujących na autoryzację oraz wiadomości np. o poprawnym logowaniu do systemu.

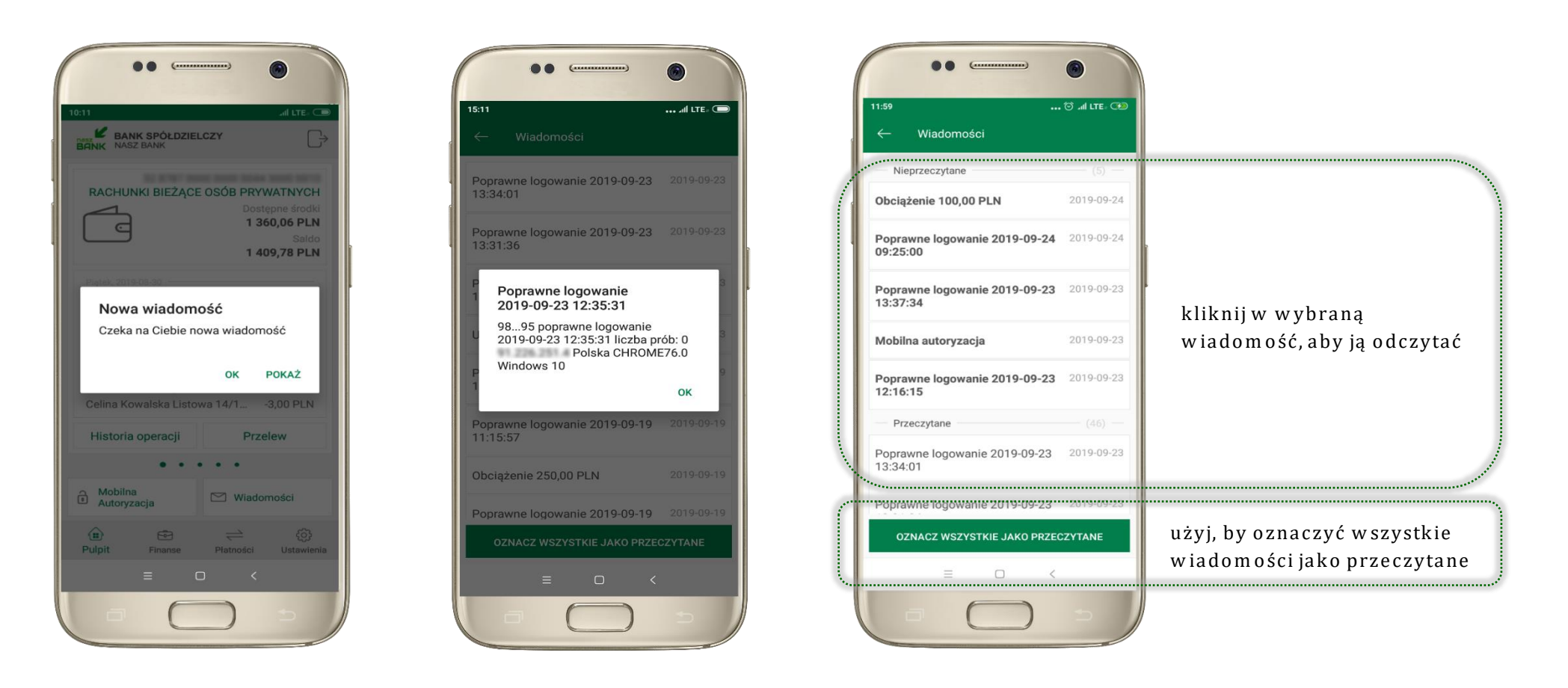

Aplikacja mobilna Nasz Bank – Przewodnik Użytkownika

#### Ekran Finanse – zakładka rachunki

W tym oknie wyświetlone są produkty bankowe, które posiadasz z podziałem na Rachunki, Lokaty i Kredyty.

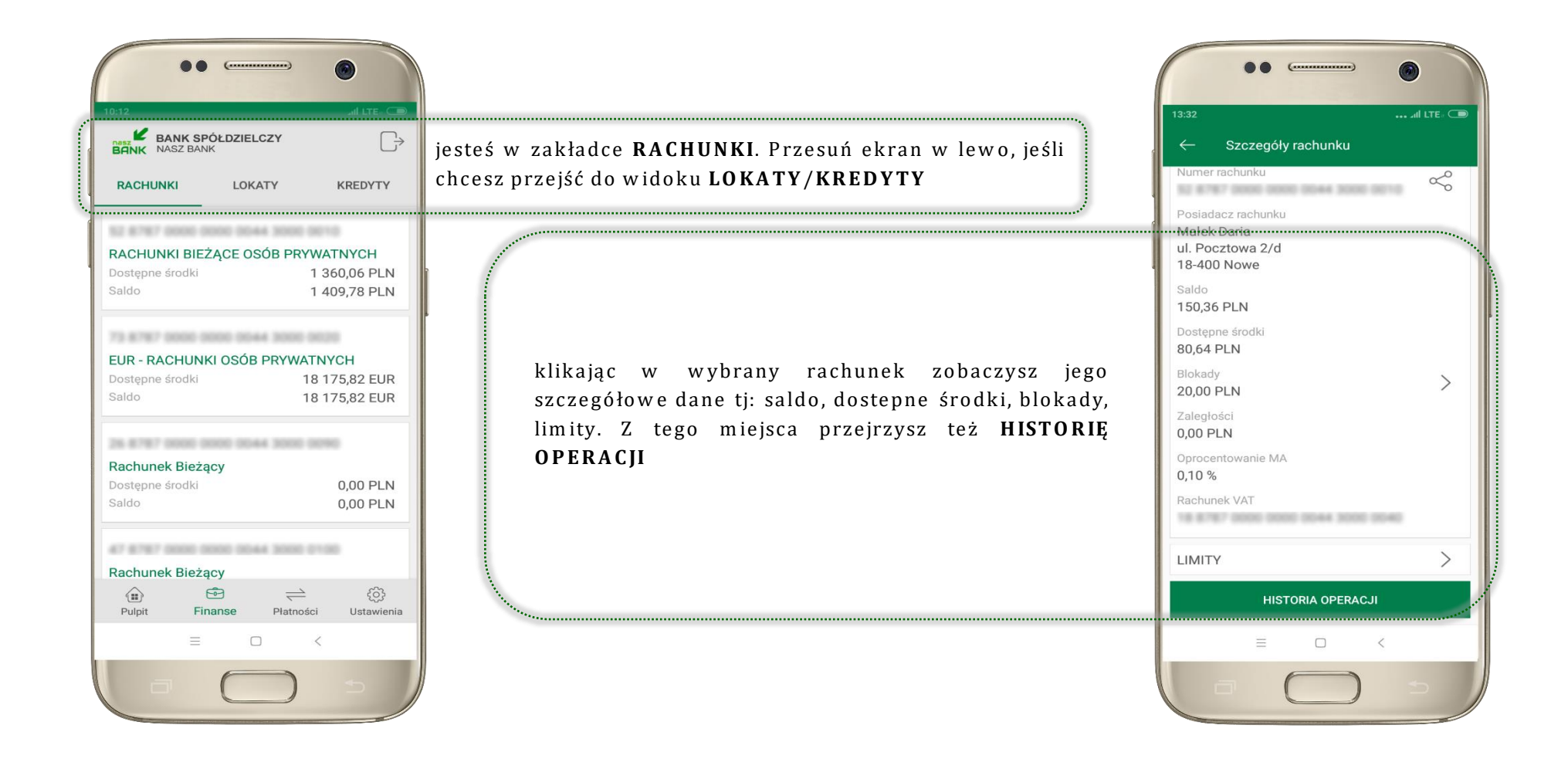

20

### Rachunki – blokady środków i limity transakcji

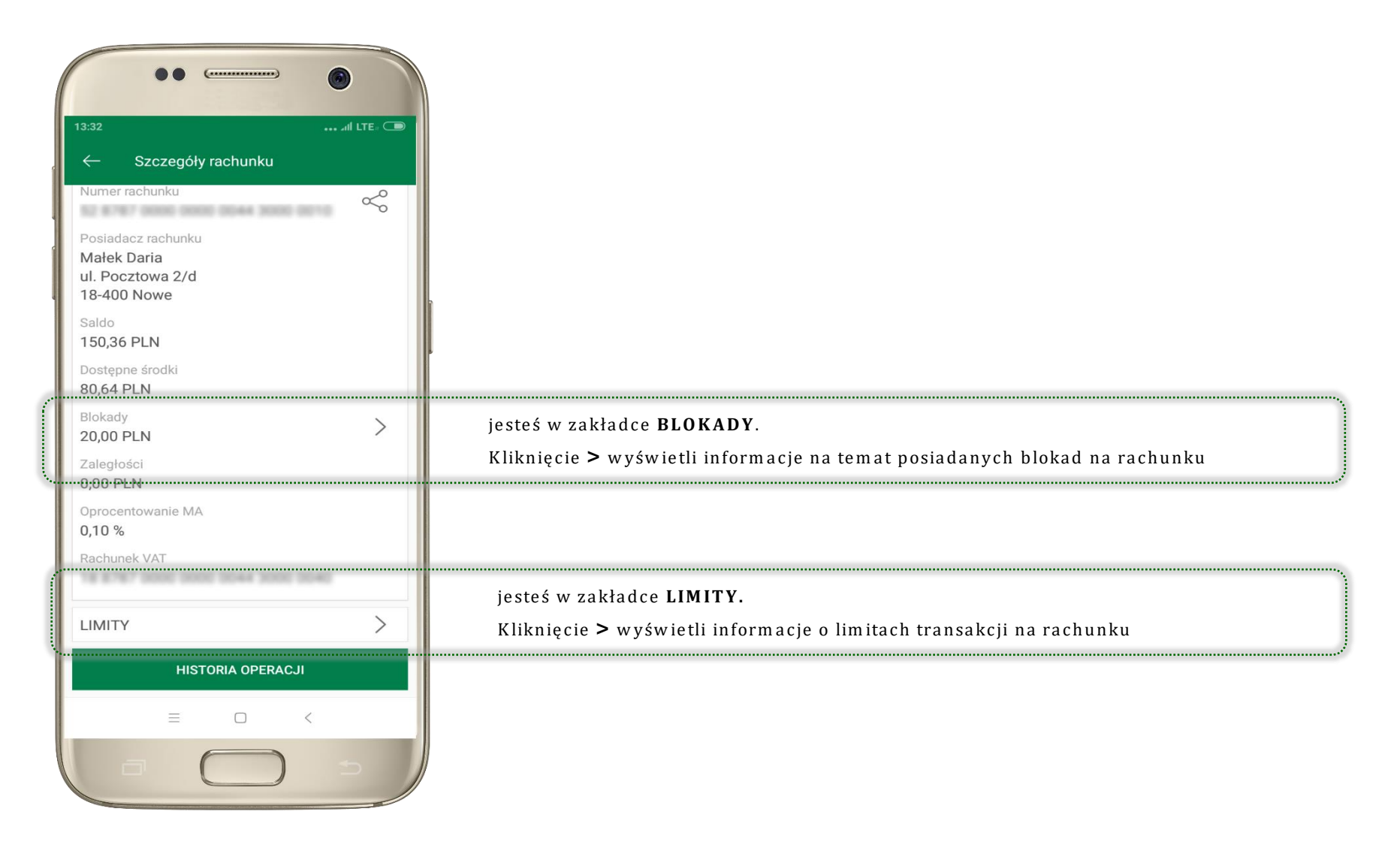

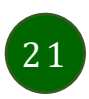

### Ekran Finanse – zakładka lokaty

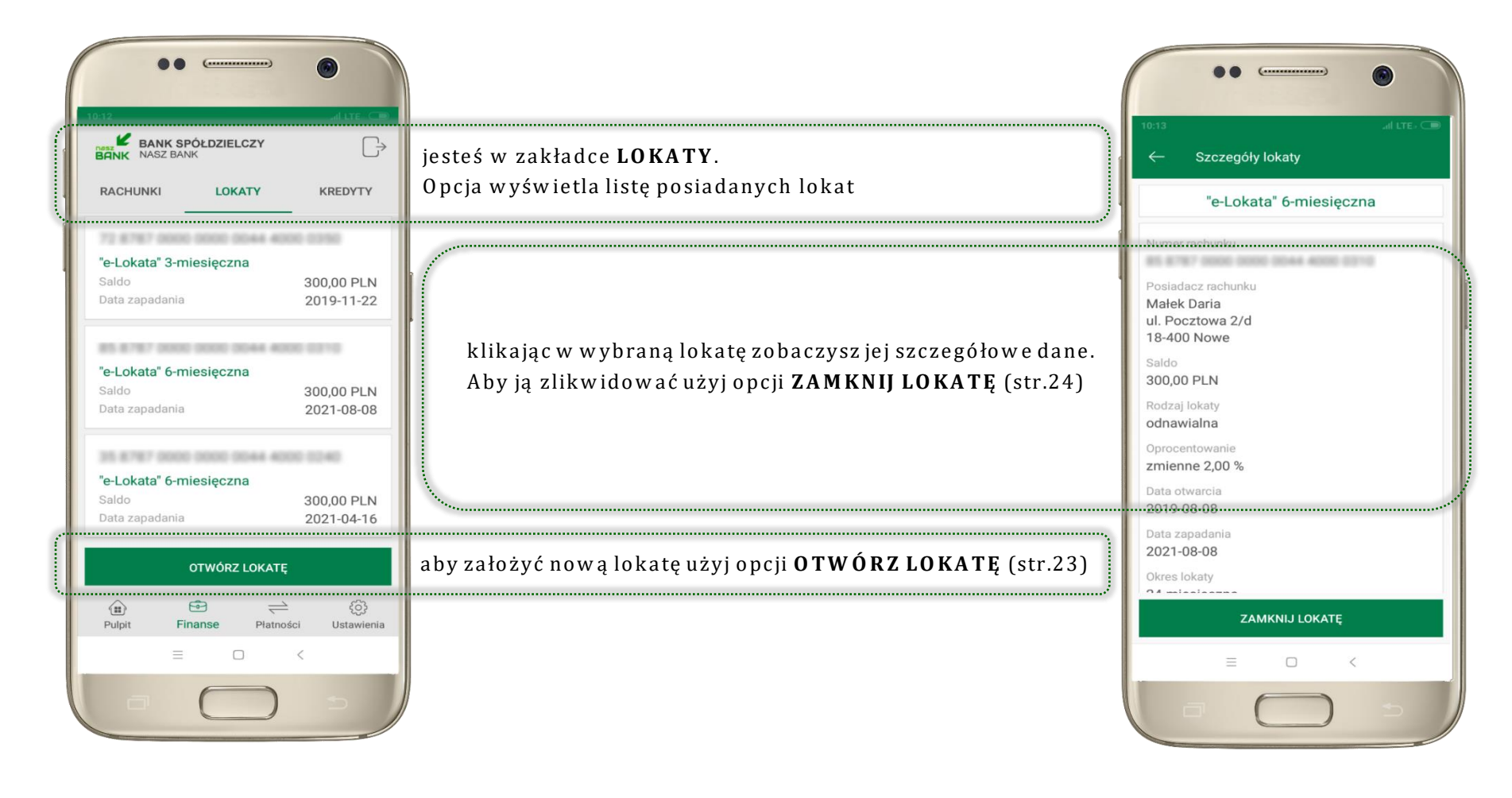

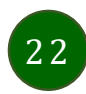

### Otwórz lokatę

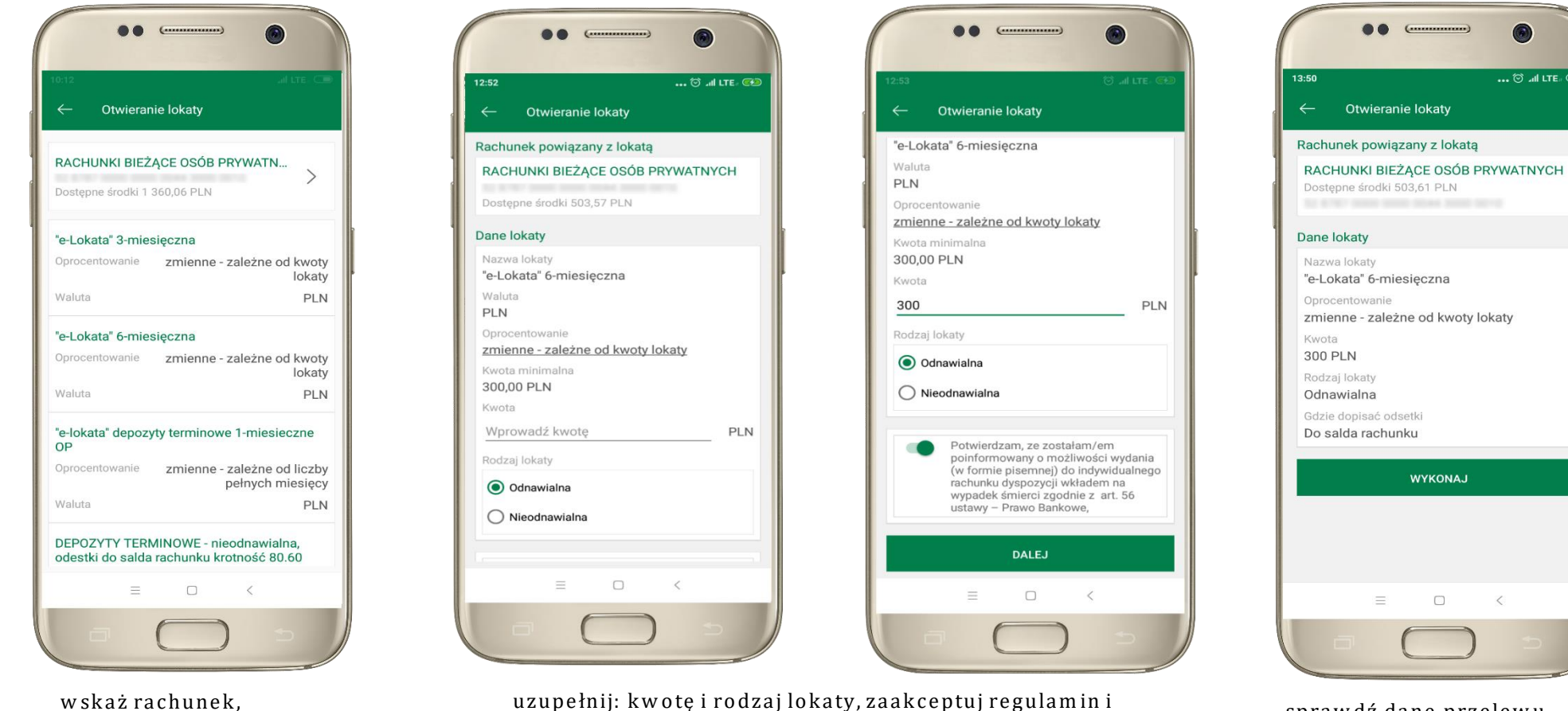

wybierz **DALE** 

z którego chcesz otworzyć lokatę, przesuwając strzałkę w prawo

sprawdź dane przelewu i WYKONAJ, podaj e-PIN i ZATWIERDŹ

6

WYKONAJ

<

••• 河 📶 LTE. 📼

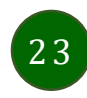

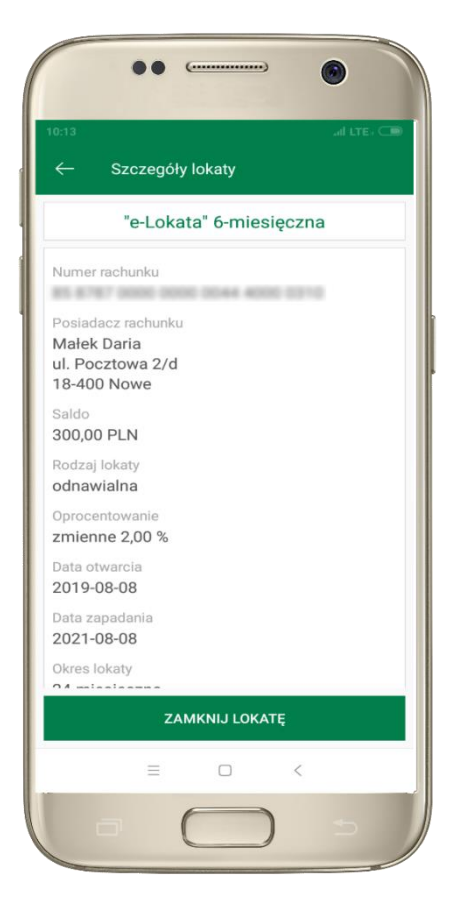

z listy dostępnych lokat wybierz tę, którą chcesz zlikwidować i ZAMKNIJ LOKATĘ

## Zamknij lokatę

Dane lokaty

Waluta

Początek

Koniec

Okres

0,69 PLN

12,02 PLN

Saldo

PLN

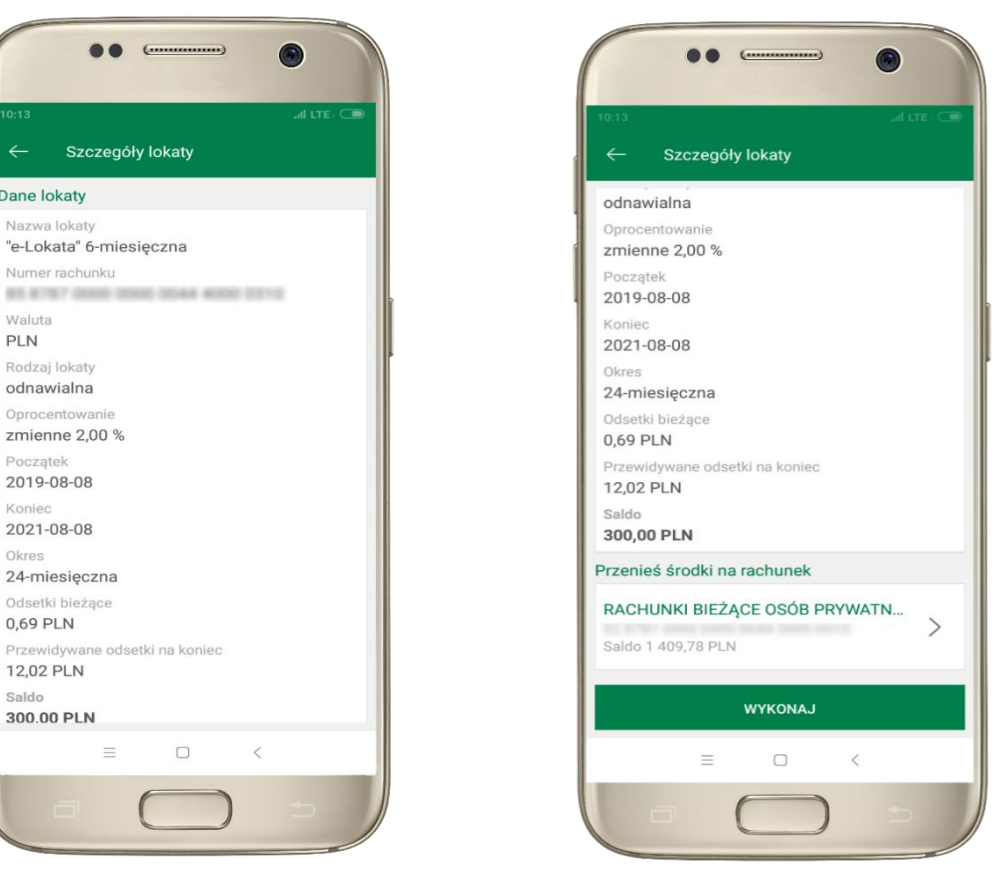

wybierz rachunek, na który zostaną przeniesione środki. sprawdź dane przelewu i WYKONAJ, podaj e-PIN i ZATWIERDŹ

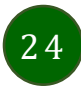

Aplikacja mobilna Nasz Bank – Przewodnik Użytkownika

#### Ekran Finanse – zakładka kredyty

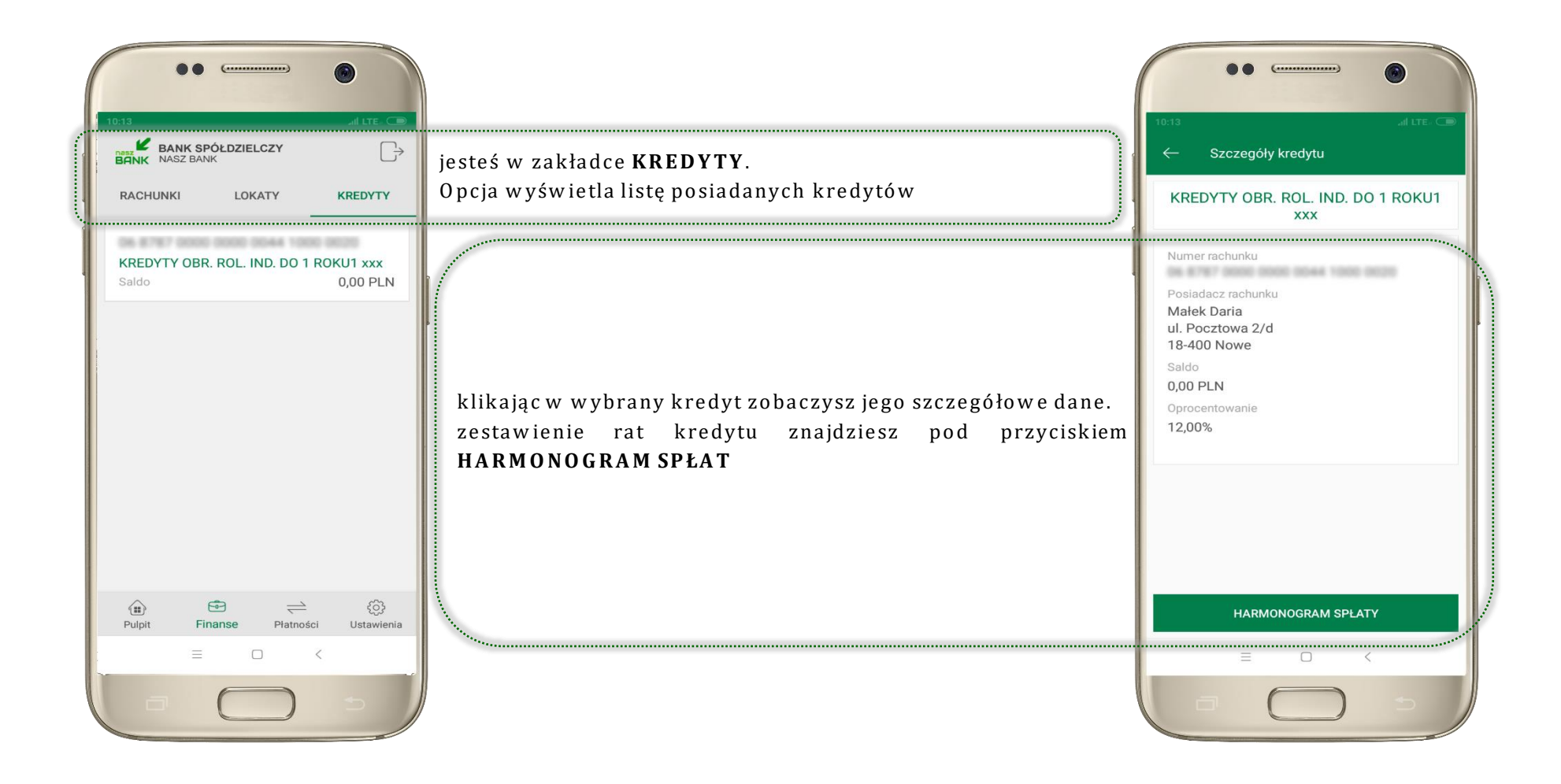

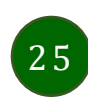

### Ekran Płatności

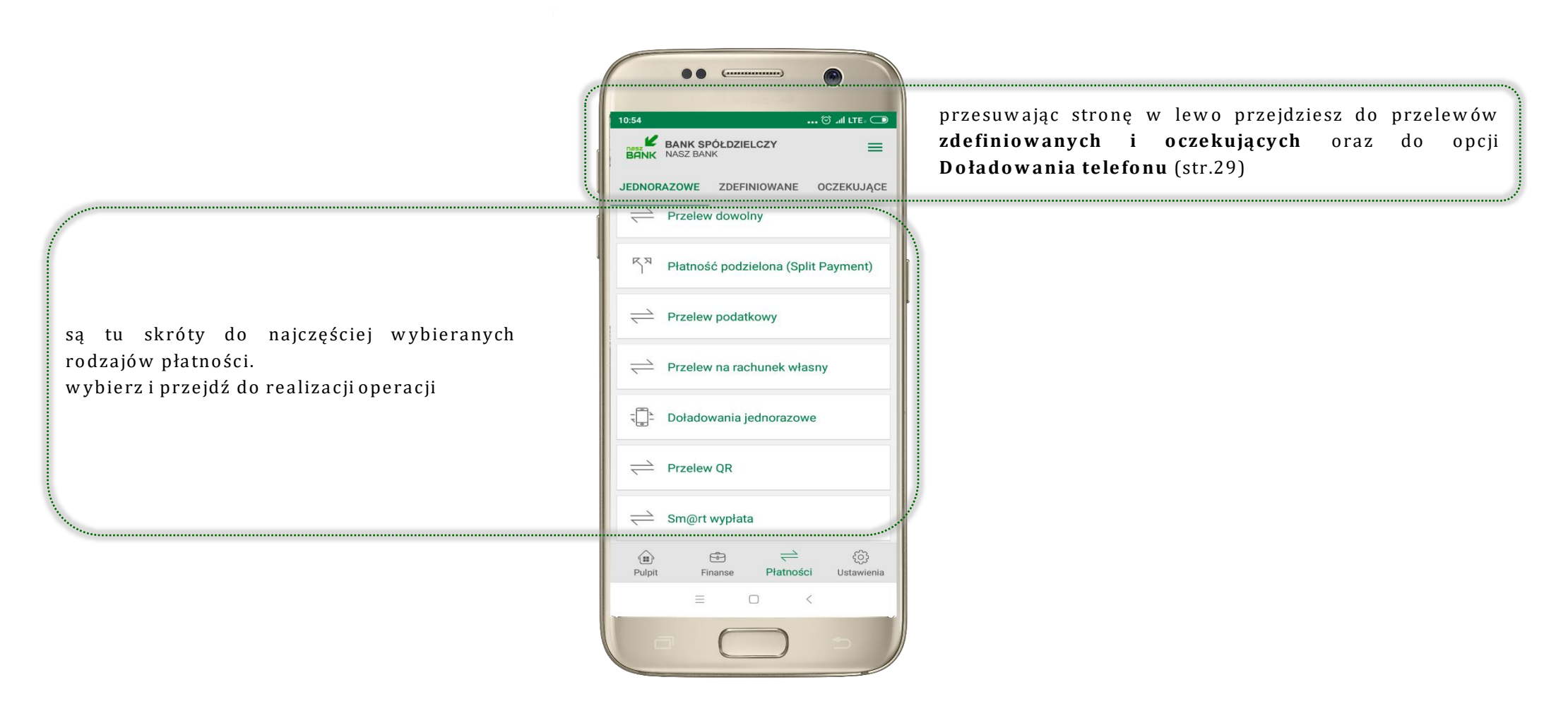

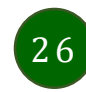

#### Wybierz jaki przelew chcesz wykonać i jednym kliknięciem przejdź do kolejnego etapu: Sprawdź dane operacji **WYKONAJ**, podaj **e-PIN** i **ZATWIERDŹ**

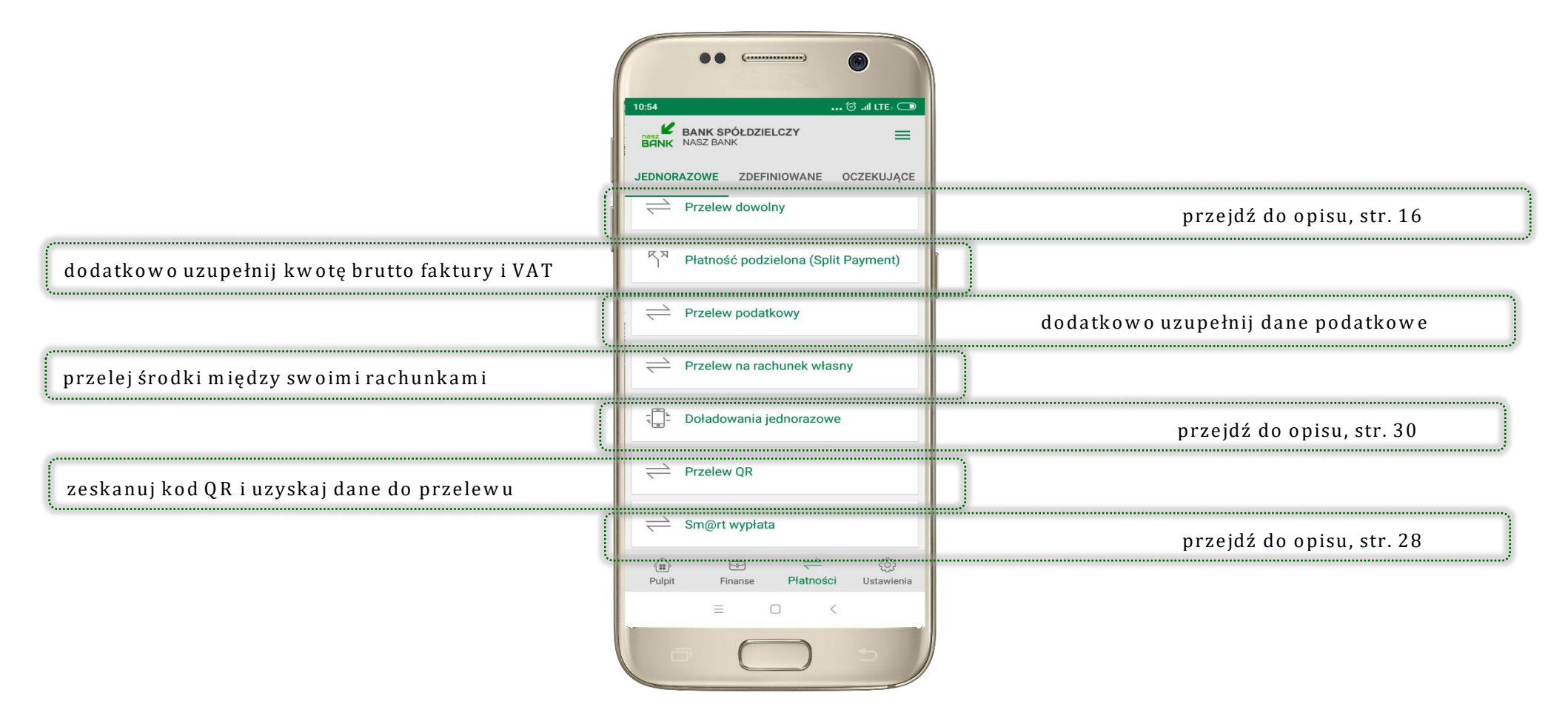

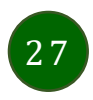

## Sm@rtwypłata

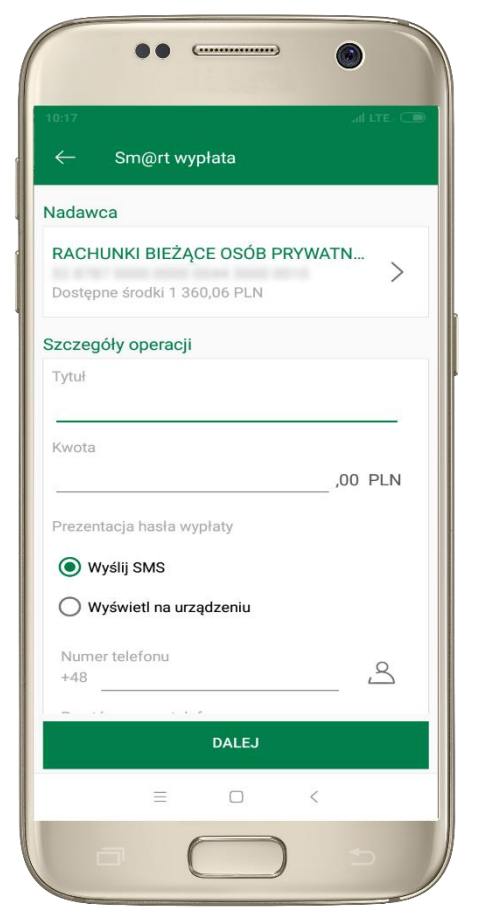

wybierz rachunek, podaj tytuł, kwotę i sposób prezentacji hasła wypłaty, kliknij **DALEJ** 

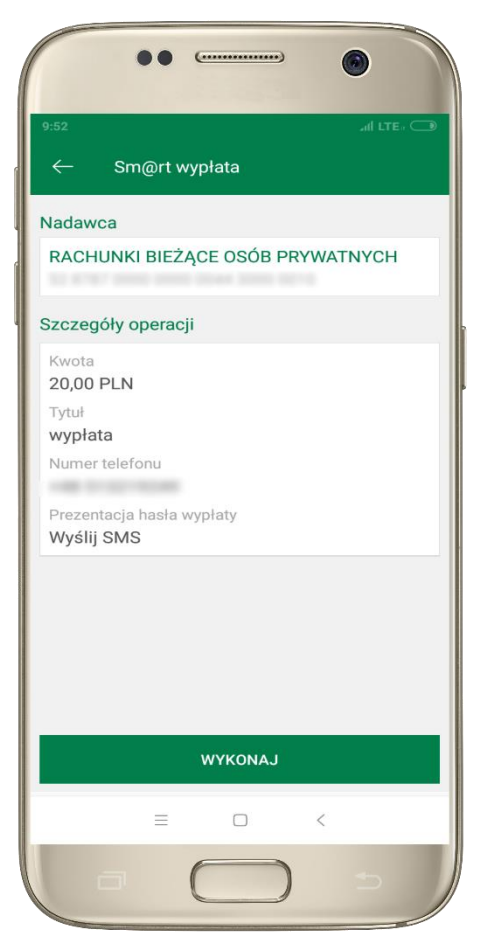

sprawdź dane Sm@rt wypłaty, **WYKONAJ**, podaj **e-PIN** i **ZATWIERDŹ** 

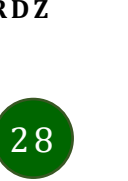

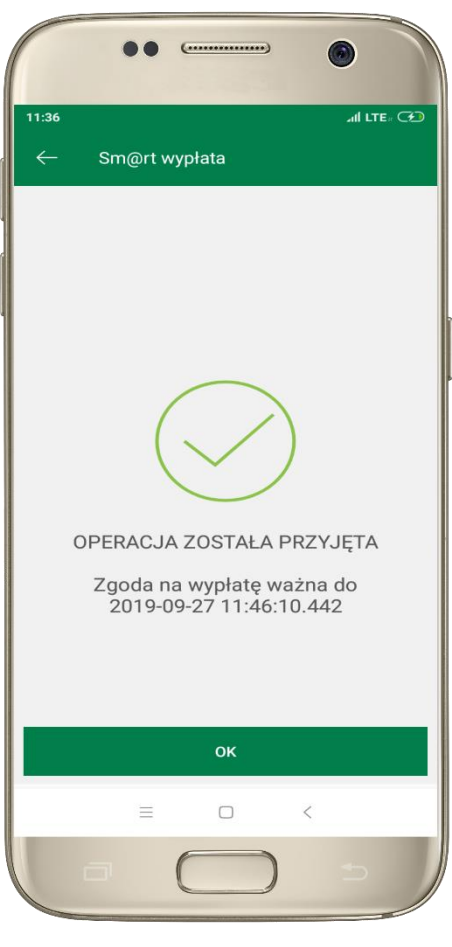

operacja została przyjęta do realizacji, pamiętaj o ograniczonym czasie na wykonanie wypłaty

### Doładowania telefonu

Doładowanie telefonu zrealizujesz opcją z ekranu Płatności lub przesuwając ekran w lewo wybierz DOŁADOWANIA – jednorazowe lub zdefiniowane

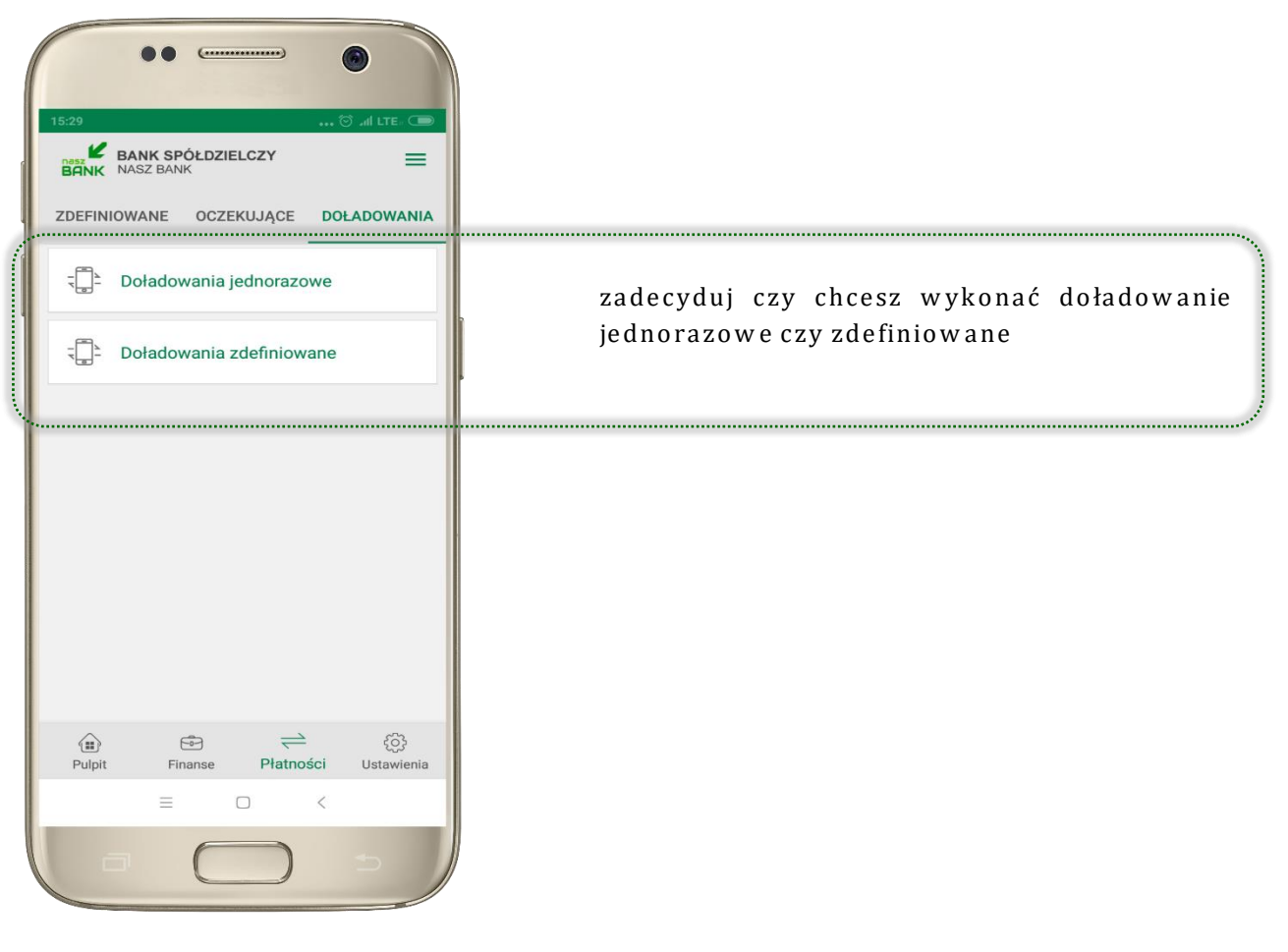

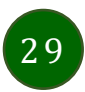

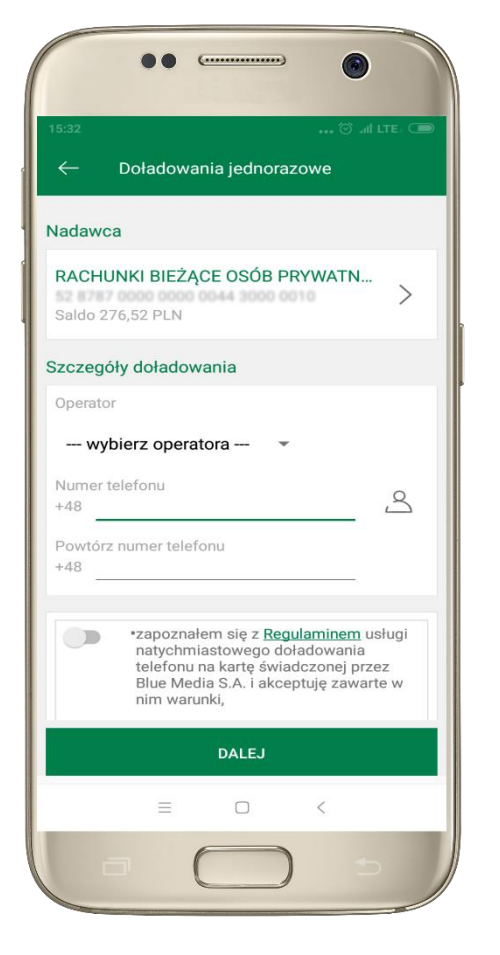

wybierz rachunek i operatora, wstaw kwotę, uzupełnij nr telefonu, zaakceptuj regulamin, kliknij **DALEJ** 

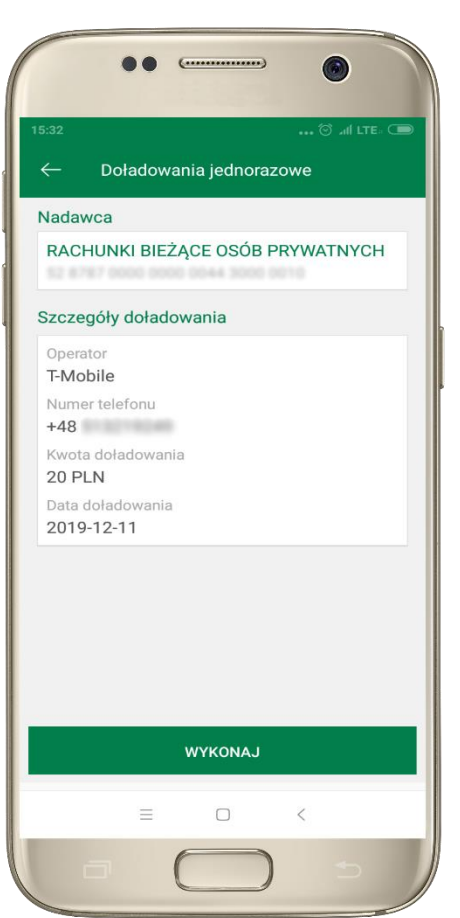

sprawdź dane doładowania, kliknij **WYKONAJ** 

### Doładowania jednorazowe

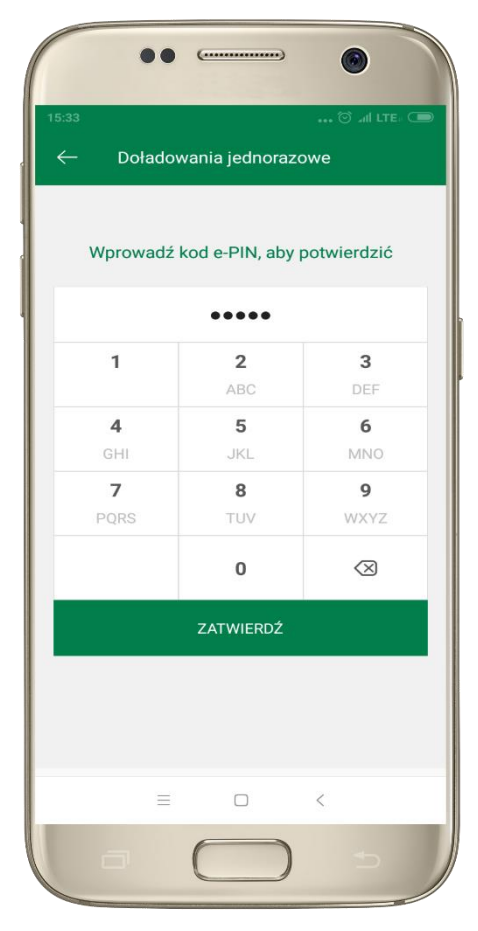

podaj **e-PIN** i ZATWIERDŹ

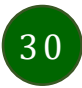

### Doładowania zdefiniowane

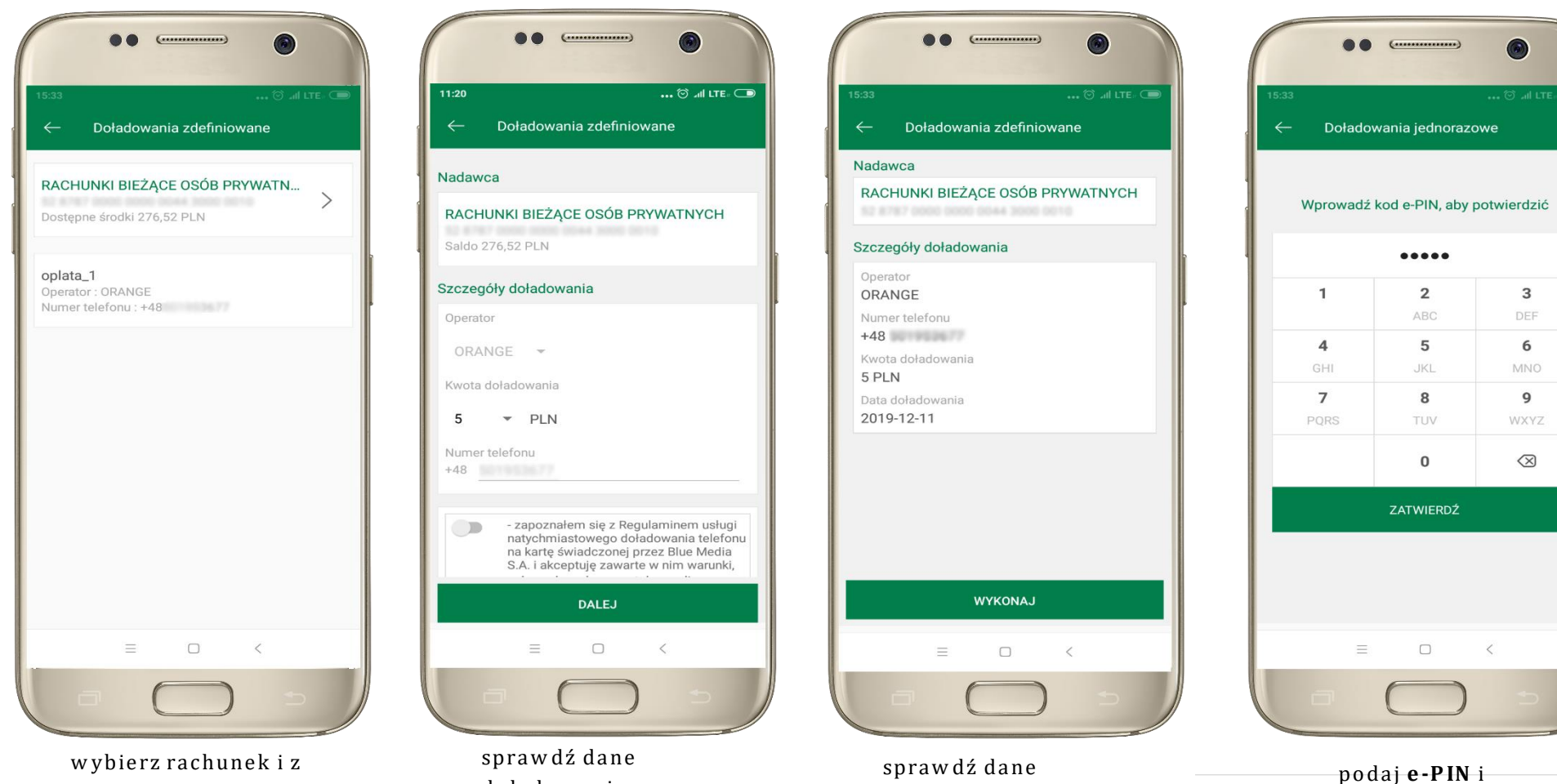

31

wybierz rachunek i z listy zdefiniowanych doładowań te, które chcesz wykonać sprawdź dane doładowania - możesz zmienić kwotę, kliknij **DALEJ** 

sprawdź dane doładowania, kliknij **WYKONAJ** 

ZATWIERDŹ

Aplikacja mobilna Nasz Bank – Przewodnik Użytkownika

### Ustawienia

W zakładce możesz wybrać własne ustawienia aplikacji:

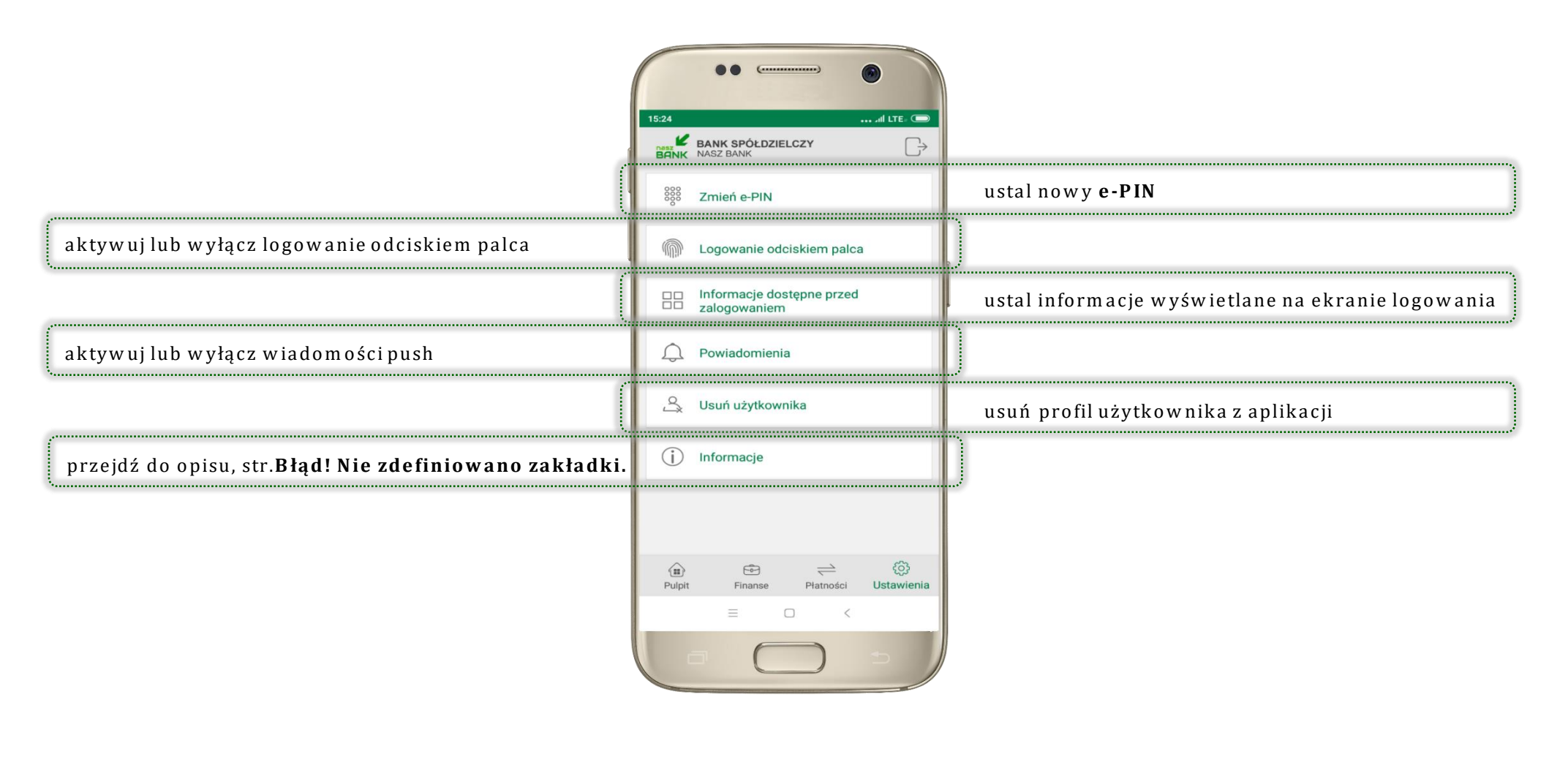

32

### Często zadawane pytania i odpowiedzi

#### 1. Co to jest aplikacja mobilna Nasz Bank?

Aplikacja mobilna Nasz Bank to oprogramowanie instalowane na urządzeniu przenośnym np. smartfon, tablet, umożliwiające bezpieczne korzystanie z usług bankowych.

#### 2. Co to jest Mobilna Autoryzacja?

Mobilna Autoryzacja to alternatywny sposób potwierdzania operacji wykonywanych w bankowości internetowej.

#### 3. Jakie są opłaty za korzystanie z aplikacji Nasz Bank?

Pobranie i korzystanie aplikacji Nasz Bank jest bezpłatne. Nawiązuje ona jednak połączenie z Internetem i należy sprawdzić jakie opłaty nalicza operator sieci komórkowejza transmisję danych.

#### 4. Czy do korzystania z aplikacji mobilnej Nasz Bank niezbędny jest pakiet danych internetowych?

Tak, aplikacja łączy się z bankiem przez Internet.

#### 5. Skąd można pobrać aplikację mobilną?

Aplikację mobilną należy pobrać ze sklepu Google Play (patrz opis str. 4).

#### 6. Na ilu urządzeniach można aktywować Aplikację?

Użytkownik może aktywować aplikację na maksymalnie czterech urządzenia jednocześnie. Należy jednak pamiętać, że zalogowanie się na jednym urządzeniu spowoduje zakończenie sesji na wszystkich pozostałych.

#### 7. Gdzie znajdę informację na jakich urządzeniach została aktywowana aplikacja?

Informacje można odczytać w systemie bankowości internetowej *Ustawienia → Kanały dostępu i urządzenia →* wyświetlone są nazwy urządzeń mobilnych.

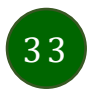

#### 8. Czy do korzystania z aplikacji mobilnej trzeba mieć podpisaną umowę z określonym operatorem telekomunikacyjnym?

Nie, z aplikacji mogą korzystać klienci w szystkich sieci telefonicznych.

#### 9. Czy operacje wykonane w aplikacji będą widoczne na koncie bankowości internetowej?

Tak, w historii rachunku będą widoczne wszystkie transakcje wykonane w aplikacji Nasz Bank.

#### 10.Czy zmiana karty SIM ma wpływ na działanie aplikacji?

Nie, aplikacja będzie działała jak dotychczas. Przy zmianie karty SIM nie ma potrzeby ponownego instalowania aplikacji.

#### 11.Czy zmiana numeru telefonu ma wpływ na działanie Aplikacji?

Nie, aplikacja będzie działała jak dotychczas. Należy jednak pamiętać, aby poinformować bank o zmianie numeru.

#### 12.Co zrobić w przypadku zmiany urządzenia mobilnego np. telefonu, na którym była zainstalowana aplikacja, na inny?

W przypadku zmiany telefonu na inny, należy na nim zainstalować i aktywować aplikację. Poprzednio powiązane urządzenie należy w bankowości internetowej odłączyć od konta (Ustawienia → Kanały dostępu i urządzenia → Usuń urządzenie).

#### 13.Co zrobić w przypadku utraty urządzenia mobilnego np. telefonu, na którym była zainstalowana aplikacja?

W przypadku utraty np. telefonu, należy w serwisie bankowości internetowej usunąć powiązane urządzenie (Ustawienia → Kanały dostępu i urządzenia → Usuń urządzenie).

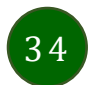

#### 14. Jak można ustalić e-PIN do aplikacji Nasz Bank i jak go zmienić?

Ustalenie kodu e-PIN odbywa się w momencie aktywacji aplikacji (patrz opis str. 7). e-PIN można zmienić z poziomu Ustawienia → Zmień e-PIN (patrz opis str. 32).

#### 15.Co zrobić, gdy zapomnę kodu e-PIN do aplikacji?

Kod e-PIN jest znany tylko i wyłącznie użytkownikowi aplikacji, nie jest nigdzie rejestrowany i nie ma możliwości jego przypomnienia. W sytuacji, gdy nie mamy włączonej mobilnej autoryzacji i logujemy się do systemu bankowości internetowej hasłem z SMS należy usunąć urządzenie mobilne w bankowości internetowej i ponownie aktywować aplikację.

Natomiast jeśli mamy włączony sposób autoryzacji na autoryzację mobilną, wówczas należy zgłosić się do banku w celu zmiany sposobu autoryzacji na hasła SMS.

#### 16.Czy można zablokować aplikację Nasz Bank?

Nie ma możliwości tymczasowego zablokowania aplikacji. Można usunąć użytkownika aplikacji w następujący sposób:

- po trzykrotnym błędnym wpisaniu kodu e-PIN profil użytkownika zostanie usunięty;
- w opcji Aplikacji: Ustawienia → Usuń użytkownika;
- z poziomu serwisu bankowości internetowej: Ustawienia  $\rightarrow$  Kanały dostępu i urządzenia  $\rightarrow$  Usuń urządzenie mobilne;
- kontaktując się z bankiem.

#### 17. Jak można odblokować aplikację?

W przypadku zablokowania/usunięcia profilu użytkownika aplikacji należy ją ponownie powiązać z serwisem bankowości internetowej (patrz opis str. 9).

#### 18. Czy zablokowanie dostępu do serwisu bankowości internetowej zablokuje dostęp do aplikacji mobilnej?

Nie, zablokowanie dostępu do serwisu bankowości internetowej nie blokuje działania aplikacji.

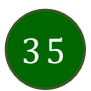

#### 19.Czy w aplikacji można sprawdzić historię operacji?

Tak, historię wykonanych operacji z danego rachunku można sprawdzić wybierając przycisk *Pulpit → Historia operacji* (patrz opis str. 15) lub *Finanse → Szczegóły rachunki → Historia operacji* (patrz opis str. 20).

#### 20.Czy tzw. rootowanie (dostęp do uprawnień administratora) urządzenia ma wpływ na działanie aplikacji?

Tak, aplikacja mobilna nie będzie działać na takim urządzeniu.

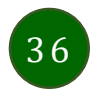